### The New SAS<sup>®</sup> ODS Excel Destination: A User Review and Demonstration

LeRoy Bessler DentaQuest Le\_Roy\_Bessler@wi.rr.com

SAS is a registered trademark or trademark of SAS Institute Inc. in the USA and other countries. ® indicates USA registration. Other product and brand names are trademarks or registered trademarks of their respective owners.

My thanks to Nancy Goodling, Wayne Hester, Chevell Parker, Scott Huntley, Dan O'Connor, and Amy Peters at SAS Institute for their essential help.

Any errors in the presentation content are mine.

LeRoy Bessler

Mequon, Wisconsin, USA June 2015

## **Purpose of Presentation**

- Problem:
  - Too many (partial) old SAS tool choices
  - Users really want only ONE choice
- Solution Here:
  - Show you new ODS Excel destination
  - Demonstrate benefits/capabilities
  - Identify limitations

## Comments

Graphs used here are for proof of concept, but are not meant as good graphic design.

- To Color-Code Spreadsheet Data:
- See Color-Coding Your Data
- in my other presentation/paper for today
- "Using Color to Communicate, Not to Decorate"

## Test Environment

Most of the examples were created with SAS V9.4 TS1M2. For the examples that require TS1M3, I used an Early Adopter Release, which is distributed only via SAS University Edition, which runs on a Linux Virtual Machine, and is accessed by SAS Studio. The Linux Virtual Machine is provided as a download.

## Viewing & Creation Environments

- Viewing the output from ODS Excel or PROC MSCHART requires Excel 2010 or higher,
- but creating the output does not require Excel to be on the SAS computer.
- You can create ODS Excel or PROC MSCHART output with SAS on MVS, UNIX, Linux, or
- Windows without Excel being installed.

#### **Compare Pre-ODS-EXCEL Alternatives**

| Feature      | TableEditor*   | ExcelXP   | MSOffice2K x | HTML       | DDE**       |
|--------------|----------------|-----------|--------------|------------|-------------|
|              |                |           |              |            | requires an |
| Pivot Table  | Yes            | No        | No           | No         | Excel macro |
| AutoFit      |                |           |              |            |             |
| Columns      | By Default*    | No        | By Default*  | By Default | Yes         |
|              | Yes, but All   |           | Yes, but All |            |             |
| Filters      | Columns only   | Yes       | Columns only | No         | Yes         |
| Freeze Panes | Row 1 only     | Yes       | Yes          | No         | Yes         |
| Side-By-Side |                |           |              |            |             |
| Elements in  |                |           |              |            |             |
| WorkSheet    | Yes            | No        | Yes          | No         | Yes         |
| Multi-Sheet  |                |           |              |            |             |
| WorkBook     | Yes            | Yes, Easy | Yes          | No         | Yes         |
| Graphs       | Yes            | No        | Yes          | Yes        | Yes         |
|              | Not with       |           |              |            |             |
| Titles       | other features | Yes       | Yes          | Yes        | Yes         |

\*Headings of columns autofit by default can be overlaid by filter buttons \*Javascript must be enabled \*\*SAS must be running on Windows

## **ODS Excel Destination**

- It is the current SAS technology direction for SAS to Excel.
- It is definitely better than ExcelXP!
- Current Limitations Cannot do:
- **Pivot Tables**
- Panels (horizontal arrays of tables and/or images)

- At this time, the TableEditor TagSet IS the <u>only</u> ODS solution to create Pivot Tables.
- Best resource on the topic is
- Short title: "The Armchair Quarterback"
- by Peter Eberhardt & Louanna Kona.
- See Reference 3 in my paper in the Procoodings for link to this resource
- Proceedings for link to this resource.

- At this time, the MSOffice2K\_x TagSet IS the <u>only</u> ODS solution to create Panels in a worksheet.
- Panel:
- N tables side-by-side
- N graphs side-by-side
- N tables + max. one graph at right end

For code to create panels in an Excel worksheet with the MSOffice2K\_x ODS TagSet, download the zip file "SAS to Excel - OLD ODS Methods & DDE Comparison - Slides, Code, Reference Doc" in the Conference **Proceedings & Tools Package** I myself would prefer an enhancement to ODS Excel to support this. For a panel of one graph + its table, consider the new PROC MSCHART.

Let's see what ODS Excel CAN do It is definitely better than ExcelXP!

## **Basic Syntax**

ods excel file="YourPath\YourFileName.xlsx" options(name1=' value1' name2=' value2'...); < SAS code goes here > ods excel close; If doing a graph, use "ods excel gtitle gfootnote;" to imbed the text in the image.

Most examples in the demo steps simply consist of adding or changing ODS Excel options

## Simple Example

ods excel file="YourPath\YourFileName.xlsx" options ( embedded titles='yes' embedded footnotes='yes' zoom='220' ); title1 . . . ; title2 . . . ; options obs=10; proc print data=sashelp.shoes noobs; id region subsidiary product; run; ods excel close;

## **Undesired Title1 Wrap**

| X   🛄              | 1<br>2<br>1<br>3<br>1<br>1<br>₹                          |                                                                                                    |                                                                                                    | V94TS1M                                                                                                    | 12_Demo0_Sat_30MAY2015_15 | 2705_219 - Microsoft Excel | -       |           |               |
|--------------------|----------------------------------------------------------|----------------------------------------------------------------------------------------------------|----------------------------------------------------------------------------------------------------|----------------------------------------------------------------------------------------------------|---------------------------|----------------------------|---------|-----------|---------------|
| File<br>F<br>Paste | Home Insert<br>H N<br>Cut Ar<br>Copy -<br>Format Painter | Page Layout     Formulas     Data       Ial $\cdot$ 11 $\cdot$ $A^*$ $\blacksquare$ Ial $\cdot$ 11 $\cdot$ $A^*$ $\blacksquare$ I $\underline{U}$ $\cdot$ $\blacksquare$ $\checkmark$ $\underline{A}$ $\blacksquare$ | Review     View     Acrobat       ■     ●     ●       ■     ●     ●       ■     ●     ●       ●     ●     ●       ●     ●     ●       ●     ●     ●       ●     ●     ●       ●     ●     ●       ●     ●     ●       ●     ●     ●       ●     ●     ●       ●     ●     ●       ●     ●     ●       ●     ●     ●       ●     ●     ●       ●     ●     ●       ●     ●     ●       ●     ●     ●       ●     ●     ●       ●     ●     ●       ●     ●     ●       ●     ●     ●       ●     ●     ●       ●     ●     ●       ●     ●     ●       ●     ●     ●       ●     ●     ●       ●     ●     ●       ●     ●     ●       ●     ●     ●       ●     ●     ●       ●     ●     ●       ●     ●     ● <th><ul> <li>✓</li> <li>✓</li></ul></th> <th>Format<br/>as Table +</th> <th>BadGoodExplanaInput</th> <th>Neutral</th> <th>Calcula A</th> <th>Insert Delete</th> | <ul> <li>✓</li> <li>✓</li></ul> | Format<br>as Table +      | BadGoodExplanaInput        | Neutral | Calcula A | Insert Delete |
| C                  | lipboard 5                                               | Font G                                                                                                    | Alignment 🗔 Numbe                                                                                                    | r G                                                                                                    |                           | Styles                     |         |           | Cells         |
|                    | A                                                        | B                                                                                                    | C                                                                                                    | D                                                                                                    | Е                         | F                          | G       | Н         |               |
|                    | 10 Obs                                                   | - Shoe Sales -                                                                                                    | V94TS1M2 ODS EXC                                                                                                    | EL - ODS                                                                                                    | S Style HT                | MLblue - 22                | 0%      |           |               |
| 1                  | Zoom                                                     |                                                                                                    |                                                                                                    |                                                                                                    |                           |                            |         |           |               |
| 2                  | Default                                                  | Sheet Name (                                                                                                    | maximum is 28 chara                                                                                                    | acters)                                                                                                    |                           |                            |         |           |               |
| 3                  |                                                          |                                                                                                    |                                                                                                    |                                                                                                    |                           |                            |         |           |               |
| 4                  | Region                                                   | Subsidiary                                                                                                    | Product                                                                                                    | Stores                                                                                                    | Sales                     | Inventory                  | Returns |           |               |
| 5                  | Africa                                                   | Addis Ababa                                                                                                    | Boot                                                                                                    | 12                                                                                                    | \$29,761                  | \$191,821                  | \$769   |           |               |
| 6                  | Africa                                                   | Addis Ababa                                                                                                    | Men's Casual                                                                                                    | 4                                                                                                    | \$67,242                  | \$118,036                  | \$2,284 |           |               |
| 7                  | Africa                                                   | Addis Ababa                                                                                                    | Men's Dress                                                                                                    | 7                                                                                                    | \$76,793                  | \$136,273                  | \$2,433 |           |               |
| 8                  | Africa                                                   | Addis Ababa                                                                                                    | Sandal                                                                                                    | 10                                                                                                    | \$62,819                  | \$204,284                  | \$1,861 |           |               |
| 9                  | Africa                                                   | Addis Ababa                                                                                                    | Slipper                                                                                                    | 14                                                                                                    | \$68,641                  | \$279,795                  | \$1,771 |           |               |
| 10                 | Africa                                                   | Addis Ababa                                                                                                    | Sport Shoe                                                                                                    | 4                                                                                                    | <b>\$1,690</b>            | \$16,634                   | \$79    |           |               |
| 11                 | Africa                                                   | Addis Ababa                                                                                                    | Women's Casual                                                                                                    | 2                                                                                                    | \$51,541                  | \$98,641                   | \$940   |           |               |
| 12                 | Africa                                                   | Addis Ababa                                                                                                    | Women's Dress                                                                                                    | 12                                                                                                    | \$108,942                 | \$311,017                  | \$3,233 |           |               |
| 13                 | Africa                                                   | Algiers                                                                                                    | Boot                                                                                                    | 21                                                                                                    | \$21,297                  | \$73,737                   | \$710   |           |               |
| 14                 | Africa                                                   | Algiers                                                                                                    | Men's Casual                                                                                                    | 4                                                                                                    | \$63,206                  | \$100,982                  | \$2,221 |           |               |
| 15                 | _                                                        |                                                                                                    |                                                                                                    |                                                                                                    |                           |                            |         |           |               |
| 16                 | Source I                                                 | Data: SASHELP.                                                                                                    | SHOES                                                                                                    |                                                                                                    |                           |                            |         |           |               |
| 17                 | Code: D                                                  | :\! ! ! ODS Excel                                                                                                    | Destination\code\Demo                                                                                                    | 0.sas                                                                                                    |                           |                            |         |           |               |
| 18                 | Run on:                                                  | Saturday, 30 Ma                                                                                                    | ay 2015 at 3:27:05 PM                                                                                                    |                                                                                                    |                           |                            |         |           |               |
| 19                 | M Table 1 - Data S                                       | et SASHELP.S                                                                                                    |                                                                                                    |                                                                                                    |                           |                            |         |           |               |

## Can we stop title wrap? I.e., spread it across more columns

- ods excel ...
  - options( ...
  - sheet\_name='Title Wrap Stopped?'
  - title\_footnote\_nobreak='yes');

#### TS1M2 title\_footnote\_nobreak='yes' fails

| X   - | 121 Gjil <del>▼</del> |                                                                                           |                                                | V94T51                                       | //2_Demo2_Tue_02JUN2015_1 | 55406_206 - Microsoft Excel | -            |         |               |     |
|-------|-----------------------|-------------------------------------------------------------------------------------------|------------------------------------------------|----------------------------------------------|---------------------------|-----------------------------|--------------|---------|---------------|-----|
| File  | Home Insert           | Page Layout Formulas Data<br>P $M$ $A$<br>al $\cdot$ 11 $\cdot$ $A^{*}$ $\equiv$ $\equiv$ | Review View Acrobat<br>R W B<br>W B<br>General | ¥                                            | Normal                    | Bad Good                    | Neutral      | Calcula |               |     |
| Paste | Format Painter        |                                                                                           |                                                | • 5.0 .00 Conditiona<br>• 5.0 →.0 Formatting | as Table *                | Explana Input               | Linked       | Note 👻  | Insert Delete | E F |
|       | A1 •                  | Font         Sec           fx         10 Obs - Shoe Sales - V94                           | TS1M2 ODS EXCEL - ODS Style HTMLblue - 220%    | Zoom                                         |                           | Styles                      |              |         | Cells         |     |
|       | А                     | В                                                                                         | С                                              | D                                            | E                         | F                           | G            | Н       |               |     |
|       | 10 Obs                | - Shoe Sales - \                                                                          | /94TS1M2 ODS EX                                | CEL - OD                                     | S Style HT                | MLblue - 22                 | 20%          |         |               |     |
| 1     | Zoom                  |                                                                                           |                                                |                                              |                           |                             |              |         |               |     |
| 2     |                       |                                                                                           |                                                |                                              |                           |                             |              |         |               |     |
| 3     | Region                | Subsidiary                                                                                | Product                                        | Stores                                       | Sales                     | Inventory                   | Returns      |         |               |     |
| 4     | Africa                | Addis Ababa                                                                               | Boot                                           | 12                                           | \$29,761                  | \$191,821                   | <b>\$769</b> |         |               |     |
| 5     | Africa                | Addis Ababa                                                                               | Men's Casual                                   | 4                                            | \$67,242                  | \$118,036                   | \$2,284      |         |               |     |
| 6     | Africa                | Addis Ababa                                                                               | Men's Dress                                    | 7                                            | \$76,793                  | \$136,273                   | \$2,433      |         |               |     |
| 7     | Africa                | Addis Ababa                                                                               | Sandal                                         | 10                                           | \$62,819                  | \$204,284                   | \$1,861      |         |               |     |
| 8     | Africa                | Addis Ababa                                                                               | Slipper                                        | 14                                           | \$68,641                  | \$279,795                   | \$1,771      |         |               |     |
| 9     | Africa                | Addis Ababa                                                                               | Sport Shoe                                     | 4                                            | \$1,690                   | \$16,634                    | \$79         |         |               |     |
| 10    | Africa                | Addis Ababa                                                                               | Women's Casual                                 | 2                                            | \$51,541                  | \$98,641                    | \$940        |         |               |     |
| 11    | Africa                | Addis Ababa                                                                               | Women's Dress                                  | 12                                           | \$108,942                 | \$311,017                   | \$3,233      |         |               |     |
| 12    | Africa                | Algiers                                                                                   | Boot                                           | 21                                           | \$21,297                  | \$73,737                    | \$710        |         |               |     |
| 13    | Africa                | Algiers                                                                                   | Men's Casual                                   | 4                                            | \$63,206                  | \$100,982                   | \$2,221      |         |               |     |
| 14    |                       |                                                                                           |                                                |                                              |                           |                             |              |         |               |     |
| 15    | Source I              | Data: SASHELP.SI                                                                          | HOES                                           |                                              |                           |                             |              |         |               |     |
| 16    | Code: D:              | N!!! ODS Excel D                                                                          | estination\code\Demo                           | o2.sas                                       |                           |                             |              |         |               |     |
| 17    | Run on:               | Tuesday, 2 June 2                                                                         | 2015 at 3:54:06 PM                             |                                              |                           |                             |              |         |               |     |
| 18    |                       |                                                                                           |                                                |                                              |                           |                             |              |         |               |     |
| 19    |                       |                                                                                           |                                                |                                              |                           |                             |              |         |               |     |

[ ◀ \_\_\_\_

#### TS1M3 title\_footnote\_nobreak='yes' works

|          | V04T\$1M3 Demo2 Tue 02UIN2015 153154 098 - Microsoft Evcel |                                 |                                           |                |                |                                               |                    |                    |          |         |         |     |        | _        |
|----------|------------------------------------------------------------|---------------------------------|-------------------------------------------|----------------|----------------|-----------------------------------------------|--------------------|--------------------|----------|---------|---------|-----|--------|----------|
| File     | 2 3 Home I                                                 | insert Page Lavout Fu           | ormulas Data Paview View Arro             | hat            |                | V941511VI3_Demoz_1                            | ue_02J0IN2015_155  | 104_098 - Wilcroso | IT EXCEI | _       |         |     | _      |          |
| F        |                                                            | N P                             |                                           |                |                |                                               |                    | 1                  |          |         |         |     |        |          |
|          | Copy -                                                     | Albany AMT v 11                 |                                           | Text           | ieneral 🔹      |                                               | Normal             | Bad                | Good     | Neutral | Calcula | ••• |        |          |
| Paste    | 💞 Format Paint                                             | er <b>B</b> <i>I</i> <u>U</u> • |                                           | je & Center 🔻  | \$ ~ % • .00   | Conditional Format<br>Formatting • as Table • | Check Cell         | Explana            | Input    | Linked  | Note    | -   | Insert | Delete I |
|          | Clipboard                                                  | Font                            | Ta Alignment                              | 5              | Number 🕞       |                                               |                    | S                  | tyles    |         |         |     |        | Cells    |
| 4        | A1                                                         | ▼ (° <i>J</i> * 10 Ob           | os - Shoe Sales - V94TS1M3 ODS EXCEL - OD | S Style HTMLbl | ue - 170% Zoom | -                                             | 0                  |                    |          |         |         |     | 14     |          |
| -        | A                                                          | B<br>Chao Calao                 |                                           |                | E              |                                               | G<br>70% 7         | Н                  |          |         | J       |     | ĸ      |          |
| 1        | 10 Obs                                                     | - Shoe Sales                    | - V94151M3 ODS EXC                        | -EL - OI       | JS Style H     | MLDIUE - 1                                    | /0% 200r           | n                  |          |         |         |     |        |          |
| 2        | Degion                                                     | Subsidiary                      | Product                                   | Stores         | Salas          | Inventory                                     | Doturne            |                    |          |         |         |     |        |          |
| 3        | Africo                                                     | Addie Ababa                     | Product                                   | 310165         |                | ¢101.901                                      | ¢760               |                    |          |         |         |     |        |          |
| 4        | Africa                                                     |                                 | Boot<br>Monie Caeual                      | 12             | \$29,701       | \$191,021                                     | \$7.09<br>\$2.204  |                    |          |         |         |     |        |          |
| 5        | Africa                                                     | Addis Ababa                     | Men's Dress                               | 4              | \$07,242       | \$116,030                                     | \$2,204<br>\$2,422 |                    |          |         |         |     |        |          |
| 7        | Africa                                                     | Addis Ababa                     | Sandal                                    | 10             | \$62,910       | \$130,273                                     | \$2,455<br>¢1 961  |                    |          |         |         |     |        |          |
| /<br>0   | Africa                                                     | Addic Ababa                     | Slippor                                   | 10             | \$02,019       | \$204,284                                     | \$1,001<br>¢1 771  |                    |          |         |         |     |        |          |
| 0        | Africa                                                     | Addis Ababa                     | Shoper                                    | 14             | \$1.600        | \$279,79J                                     | \$1,771<br>\$70    |                    |          |         |         |     |        |          |
| 9<br>10  | Africa                                                     | Addic Ababa                     | Women's Casual                            | 4<br>7         | ¢51,090        | \$10,034                                      | ¢040               |                    |          |         |         |     |        |          |
| 10       | Africa                                                     | Addie Ababa                     | Women's Dress                             | 10             | \$31,341       | \$90,041                                      | \$940<br>¢2,222    |                    |          |         |         |     |        |          |
| 11<br>12 | Africa                                                     | Audis Ababa                     | Root                                      | 12             | \$100,942      | \$311,017<br>¢72 727                          | ₽3,233<br>¢710     |                    |          |         |         |     |        |          |
| 12       | Africa                                                     | Algiore                         | Monte Caeval                              | 21             | \$21,297       | \$73,737                                      | \$710<br>¢0.001    |                    |          |         |         |     |        |          |
| 13       | Africa                                                     | Algiers                         | men's Casual                              | 4              | \$63,206       | \$100,982                                     | \$2,221            |                    |          |         |         |     |        |          |
| 14       | Source F                                                   |                                 | SHOES                                     |                |                |                                               |                    |                    |          |         |         |     |        |          |
| 15       | Code: /fe                                                  | dare/mufolder                   | SIUES                                     | on/code/       | Domo2 coc      |                                               |                    |                    |          |         |         |     |        |          |
| 10       | Coue. //C                                                  |                                 |                                           | UII/COUE/      | Demoz.sas      |                                               |                    |                    |          |         |         |     |        |          |
| 17<br>18 | Run on:                                                    | Tuesday, 2 Jun                  | ie 2015 at 3:31:54 PM                     |                |                |                                               |                    |                    |          |         |         |     |        |          |
| 19       |                                                            |                                 |                                           |                |                |                                               |                    |                    |          |         |         |     |        |          |
| 20       |                                                            |                                 |                                           |                |                |                                               |                    |                    |          |         |         |     |        |          |
| 21       |                                                            |                                 |                                           |                |                |                                               |                    |                    |          |         |         |     |        |          |
| 22       |                                                            |                                 |                                           |                |                |                                               |                    |                    |          |         |         |     |        |          |
| 23       |                                                            |                                 |                                           |                |                |                                               |                    |                    |          |         |         |     |        |          |
| 24       |                                                            |                                 |                                           |                |                |                                               |                    |                    |          |         |         |     |        |          |
| 25       |                                                            |                                 |                                           |                |                |                                               |                    |                    |          |         |         |     |        |          |
| 26       |                                                            |                                 |                                           |                |                |                                               |                    |                    |          |         |         |     |        |          |
| 27       |                                                            |                                 |                                           |                |                |                                               |                    |                    |          |         |         |     |        |          |

28

Since TS1M3 is not yet available, and not every site will install it immediately, this presentation solves the wrap problem with a circumvention. Default title space is determined by number of columns for variables. Increase the width by force.

options(...title\_footnote\_width='8');

## Wrap Gone, But Oversized Row

| ▲         ▲         V94TS1M2_Demo3_Sat_30MAY2015_152955_848 - Microsoft Excel |                |                                                       |                                  |                                                |                        |              |          |         |             |          |  |  |
|-------------------------------------------------------------------------------|----------------|-------------------------------------------------------|----------------------------------|------------------------------------------------|------------------------|--------------|----------|---------|-------------|----------|--|--|
| File                                                                          | Home Insert    | Page Layout Formulas Data                             | Review View Acrobat              |                                                |                        |              |          |         |             |          |  |  |
| Ē                                                                             | ∦ Cut Aria     |                                                       | ≡ 📄 ॐ™ 📑 Wrap Text General       | ▼                                              | Normal                 | Bad Good     | Neutral  | Calcula | ←           | *        |  |  |
| Paste                                                                         | Format Painter | <i>I</i> <u>u</u> ·   <u>→</u> · <u>A</u> · <u></u> ≡ | 王 🗐 🎏 筐 🧱 Merge & Center 🔹 💲 × % | , €.0 .00<br>.00 →.0 Conditional<br>Formatting | Format Check Cell      | Explana Inpu | t Linked | Note    | Insert<br>* | Delete F |  |  |
| C                                                                             | ipboard 5      | Font G                                                | Alignment 💿 Num                  | ber G                                          |                        | Styles       |          |         |             | Cells    |  |  |
|                                                                               |                | D                                                     | C                                |                                                | E                      | E            | G        | Ш       |             |          |  |  |
|                                                                               | A              | D                                                     |                                  | D                                              |                        | Г            | 6        | п       | _           |          |  |  |
|                                                                               |                |                                                       |                                  |                                                |                        |              |          |         |             |          |  |  |
| 1                                                                             | 10 Obs         | - Shoe Sales -                                        | V94TS1M2 ODS EX                  | CEL - OD                                       | S Style HT             | MI blue - 2  | 20% Zoom |         |             |          |  |  |
| 2                                                                             | 10 0.00        | onoc ourco                                            |                                  |                                                |                        |              |          | 2       | _           |          |  |  |
| 2                                                                             | Denter         |                                                       | Due due 4                        | 01                                             | 0.1                    | 1            | Deferre  |         |             |          |  |  |
| 3                                                                             | Region         | Subsidiary                                            | Product                          | Stores                                         | Sales                  | Inventory    | Returns  |         |             |          |  |  |
| 4                                                                             | Africa         | Addis Ababa                                           | Boot                             | 12                                             | \$29,761               | \$191,821    | \$769    |         |             |          |  |  |
| 5                                                                             | Africa         | Addis Ababa                                           | Men's Casual                     | 4                                              | \$67,242               | \$118,036    | \$2,284  |         |             |          |  |  |
| 6                                                                             | Africa         | Addis Ababa                                           | Men's Dress                      | 7                                              | \$76,793               | \$136,273    | \$2,433  |         |             |          |  |  |
| 7                                                                             | Africa         | Addis Ababa                                           | Sandal                           | 10                                             | \$62,819               | \$204,284    | \$1,861  |         |             |          |  |  |
| 8                                                                             | Africa         | Addis Ababa                                           | Slipper                          | 14                                             | \$68, <mark>641</mark> | \$279,795    | \$1,771  |         |             |          |  |  |
| 9                                                                             | Africa         | Addis Ababa                                           | Sport Shoe                       | 4                                              | \$1,690                | \$16,634     | \$79     |         |             |          |  |  |
| 10                                                                            | Africa         | Addis Ababa                                           | Women's Casual                   | 2                                              | \$51,541               | \$98,641     | \$940    |         |             |          |  |  |
| 11                                                                            | Africa         | Addis Ababa                                           | Women's Dress                    | 12                                             | \$108,942              | \$311,017    | \$3,233  |         |             |          |  |  |
| 12                                                                            | Africa         | Algiers                                               | Boot                             | 21                                             | \$21,297               | \$73,737     | \$710    |         |             |          |  |  |
| 13                                                                            | Africa         | Algiers                                               | Men's Casual                     | 4                                              | \$63,206               | \$100,982    | \$2,221  |         |             |          |  |  |
| 14                                                                            |                |                                                       |                                  |                                                |                        |              |          |         |             |          |  |  |
| 15                                                                            | Source D       | Data: SASHELP.S                                       | HOES                             |                                                |                        |              |          |         |             |          |  |  |
| 16                                                                            | Code: D:       | \! ! ! ODS Excel D                                    | )estination\code\Dem             | o3.sas                                         |                        |              |          |         |             |          |  |  |

17 Run on: Saturday, 30 May 2015 at 3:29:55 PM

18 19

Ready

\_

**I** ◀ |

#### absolute\_row\_height='14' - Right-Sized Row

| X   🕂 | हि⊺ हिं⊺ ।च                    |                                                       |                                                     | V94TS1N                                        | 12_Demo4_Sat_30MAY2015_15 | 3034_712 - Microsoft Excel |          |         |          |          |
|-------|--------------------------------|-------------------------------------------------------|-----------------------------------------------------|------------------------------------------------|---------------------------|----------------------------|----------|---------|----------|----------|
| File  | Home Insert<br>H N<br>Cut Aria | Page Layout Formulas Data<br>P M A<br>al v 11 v A A = | Review View Acrobat<br>R W B<br>S Wrap Text General | •                                              | Normal                    | Bad Good                   | Neutral  | Calcula |          | *        |
| Paste | Format Painter                 | <i>I</i> <u>U</u> ∗ <u>⇒</u> ∗ <u>A</u> ∗ ≡≡          |                                                     | €.0 .00<br>.00 ⇒.0 Conditional<br>Formatting • | Format<br>as Table -      | Explana Input              | Linked   | Note 🗸  | Insert D | Delete F |
| CI    | pboard 🕞                       | Font G                                                | Alignment INUMBER                                   | oom                                            |                           | Styles                     |          |         |          | Cells    |
|       | A                              | B                                                     | С                                                   | D                                              | E                         | F                          | G        | Н       |          |          |
| 1     | 10 Obs                         | - Shoe Sales - \                                      | /94TS1M2 ODS EXC                                    | EL - ODS                                       | S Style HTI               | MLblue - 22                | 20% Zoom |         | 1        |          |
| 2     |                                |                                                       |                                                     |                                                |                           |                            |          |         | -        |          |
| 3     | Region                         | Subsidiary                                            | Product                                             | Stores                                         | Sales                     | Inventory                  | Returns  |         |          |          |
| 4     | Africa                         | Addis Ababa                                           | Boot                                                | 12                                             | \$29,761                  | <b>\$1</b> 91,821          | \$769    |         |          |          |
| 5     | Africa                         | Addis Ababa                                           | Men's Casual                                        | 4                                              | \$67,242                  | \$118,036                  | \$2,284  |         |          |          |
| 6     | Africa                         | Addis Ababa                                           | Men's Dress                                         | 7                                              | <b>\$76</b> ,793          | \$136,273                  | \$2,433  |         |          |          |
| 7     | Africa                         | Addis Ababa                                           | Sandal                                              | 10                                             | \$62,819                  | \$204,284                  | \$1,861  |         |          |          |
| 8     | Africa                         | Addis Ababa                                           | Slipper                                             | 14                                             | \$68,641                  | \$279,795                  | \$1,771  |         |          |          |
| 9     | Africa                         | Addis Ababa                                           | Sport Shoe                                          | 4                                              | \$1,690                   | \$16,634                   | \$79     |         |          |          |
| 10    | Africa                         | Addis Ababa                                           | Women's Casual                                      | 2                                              | \$51,541                  | \$98,641                   | \$940    |         |          |          |
| 11    | Africa                         | Addis Ababa                                           | Women's Dress                                       | 12                                             | \$108,942                 | \$311,017                  | \$3,233  |         |          |          |
| 12    | Africa                         | Algiers                                               | Boot                                                | 21                                             | \$21,297                  | \$73,737                   | \$710    |         |          |          |
| 13    | Africa                         | Algiers                                               | Men's Casual                                        | 4                                              | \$63,206                  | <b>\$100,982</b>           | \$2,221  |         |          |          |
| 14    |                                |                                                       |                                                     |                                                |                           |                            |          |         |          |          |
| 15    | Source [                       | Data: SASHELP.S                                       | HOES                                                |                                                |                           |                            |          |         |          |          |
| 16    | Code: D:                       | NILLE STREET                                          | estination\code\Demo                                | 4.sas                                          |                           |                            |          |         |          |          |
| 17    | Run on:                        | Saturday, 30 May                                      | 2015 at 3:30:34 PM                                  |                                                |                           |                            |          |         |          |          |
| 18    |                                |                                                       |                                                     |                                                |                           |                            |          |         |          |          |
| 19    | -                              |                                                       |                                                     |                                                |                           |                            |          |         |          |          |
| 20    | _                              |                                                       |                                                     |                                                |                           |                            |          |         |          |          |
| 04    |                                | T- N                                                  |                                                     |                                                |                           |                            | 4        |         |          |          |

#### **Provide a Custom Sheet Name**

- ods excel ...
  - options( ...

sheet\_name='Custom Sheet Name');

/\* max name length 28 characters \*/

# sheet\_name='Custom Sheet Name' Custom Sheet Name

## Title2 as hyperlink to elsewhere

```
ods excel ...
   options(... sheet_name='Title2 Is Hyperlink');
title1 . . .
title2 justify=left bold color=blue underlin=1
   link='http://www.wiilsu.org'
   'Go to Wisconsin Illinois SAS Users Home Page';
```

## (Link could be another WorkBook)

|        | [2] [3] <sup> </sup> ▼         |                                                                         | V94TS1M2_Demo5_Sat_30MAY2015_153117_928 - Microsoft Excel             |                                  |            |                         |                    |          |        |          |  |  |  |
|--------|--------------------------------|-------------------------------------------------------------------------|-----------------------------------------------------------------------|----------------------------------|------------|-------------------------|--------------------|----------|--------|----------|--|--|--|
| File   | Home Insert<br>H N<br>Cut Aria | Page Layout Formulas Data<br>P M A A<br>al v 11 v A A $\stackrel{*}{=}$ | Review View Acrobat<br>R W B<br>S S S S S S S S S S S S S S S S S S S | ▼                                | Normal     | Bad Good                | Neutral            | Calcula  | ÷      | *        |  |  |  |
| Paste  | Format Painter                 |                                                                         | E                                                                     | €.0 .00<br>.00 →.0<br>Formatting | as Table * | Explana <u>Hyperlir</u> | 1k Input           | Linked 🗸 | Insert | Delete I |  |  |  |
|        | A1 •                           | <i>f</i> x 10 Obs - Shoe Sales - V94                                    | ITS1M2 ODS EXCEL - ODS Style HTMLblue - 220% Z                        | oom                              |            | Styles                  |                    |          |        | Cells    |  |  |  |
|        | А                              | В                                                                       | С                                                                     | D                                | Е          | F                       | G                  | Н        |        |          |  |  |  |
| 1      | 10 Obs                         | - Shoe Sales - V                                                        | V94TS1M2 ODS EXC                                                      | EL - OD                          | S Style HT | MLblue - 22             | 20% Zoom           |          |        |          |  |  |  |
| 2      | Go to V                        | <u>Visconsin Illino</u>                                                 | is SAS Users Home                                                     | Page 1                           |            |                         |                    |          |        |          |  |  |  |
| 3      |                                |                                                                         |                                                                       |                                  |            |                         |                    |          |        |          |  |  |  |
| 4      | Region                         | Subsidiary                                                              | Product                                                               | Stores                           | Sales      | Inventory               | Returns            |          |        |          |  |  |  |
| 5      | Africa                         | Addis Ababa                                                             | Boot                                                                  | 12                               | \$29,761   | \$191,821               | \$769              |          |        |          |  |  |  |
| 6      | Africa                         | Addis Ababa                                                             | Men's Casual                                                          | 4                                | \$67,242   | \$118,036               | \$2,284            |          |        |          |  |  |  |
| 7      | Africa                         | Addis Ababa                                                             | Men's Dress                                                           | 7                                | \$76,793   | \$136,273               | \$2,433            |          |        |          |  |  |  |
| 8      | Africa                         | Addis Ababa                                                             | Sandal                                                                | 10                               | \$62,819   | \$204,284               | \$1,861            |          |        |          |  |  |  |
| 9      | Africa                         | Addis Ababa                                                             | Slipper                                                               | 14                               | \$68,641   | \$279,795               | \$1,771            |          |        |          |  |  |  |
| 10     | Africa                         | Addis Ababa                                                             | Sport Shoe                                                            | 4                                | \$1,690    | \$16,634                | <mark>\$</mark> 79 |          |        |          |  |  |  |
| 11     | Africa                         | Addis Ababa                                                             | Women's Casual                                                        | 2                                | \$51,541   | \$98,641                | \$940              |          |        |          |  |  |  |
| 12     | Africa                         | Addis Ababa                                                             | Women's Dress                                                         | 12                               | \$108,942  | \$311,017               | \$3,233            |          |        |          |  |  |  |
| 13     | Africa                         | Algiers                                                                 | Boot                                                                  | 21                               | \$21,297   | \$73,737                | \$710              |          |        |          |  |  |  |
| 14     | Africa                         | Algiers                                                                 | Men's Casual                                                          | 4                                | \$63,206   | \$100,982               | \$2,221            |          |        |          |  |  |  |
| 15     | _                              |                                                                         |                                                                       |                                  |            |                         |                    |          |        |          |  |  |  |
| 16     | Source [                       | Data: SASHELP.S                                                         | HOES                                                                  |                                  |            |                         |                    |          |        |          |  |  |  |
| 17     | Code: D:                       | :\! ! ! ODS Excel D                                                     | estination\code\Demo                                                  | 5.sas                            |            |                         |                    |          |        |          |  |  |  |
| 18     | Run on:                        | Saturday, 30 May                                                        | 2015 at 3:31:17 PM                                                    |                                  |            |                         |                    |          |        |          |  |  |  |
| 19     |                                |                                                                         |                                                                       |                                  |            |                         |                    |          |        |          |  |  |  |
| 20     | _                              |                                                                         |                                                                       |                                  |            |                         |                    |          |        |          |  |  |  |
| 14 F 1 | Title2 Is Hyperlin             | k∕ 😓 ∕                                                                  |                                                                       |                                  |            | Ţ.                      | 4                  |          |        |          |  |  |  |

#### After clicking the link in Title 2

  × □ − ×

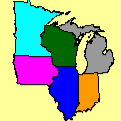

#### Wisconsin Illinois SAS® Users \*

For SAS Users from Wisconsin, Illinois, Northwest Indiana, East Iowa, Southwest Michigan, Southeast Minnesota, or anywhere else

Next Conference:

Milwaukee, WI - June 24, 2015 <u>Click Here for Conference Brochure</u>

Click here for other information about WIILSU

If you can't open the PDF, send email to one of us: Coordinator: <u>LeRoy Bessler</u> Registrar: <u>Craig Wildeman</u>

\*Serving SAS users in the North Central USA since 1986.

SAS and other SAS product or service names are trademarks or registered trademarks of SAS Institute Inc. in the USA and other countries. Ø denotes USA registration. Other brand and product names are trademarks of their respective companies.

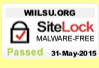

#### frozen\_headers='4' frozen\_rowheaders='3'

| X   - |                                   |                           |                         | V94TS1M2_Demo6_Sat_30MAY2015_153147_008 - Microsoft Excel |             |             |            |         |               |        |  |  |  |  |
|-------|-----------------------------------|---------------------------|-------------------------|-----------------------------------------------------------|-------------|-------------|------------|---------|---------------|--------|--|--|--|--|
| File  | Home Insert                       | Page Layout Formulas Data | Review View Acrobat     |                                                           |             |             |            |         |               |        |  |  |  |  |
| Paste | Ari                               |                           | Seneral Seneral General | ✓ Conditional                                             | Normal      | Bad Good    | Neutral    | Calcula | ←<br>Insert ( | Delete |  |  |  |  |
| CI    | 💞 Format Painter 🏾 🖻<br>ipboard 🕞 | Font                      | Alignment G Number      | .00 →.0 Formatting                                        | as Table *  | Styles      | IIK IIIpac |         | T T           | Cells  |  |  |  |  |
|       | D5 🗸 🤇                            | <i>f</i> <sub>x</sub> 12  |                         |                                                           |             |             |            |         |               |        |  |  |  |  |
|       | A                                 | В                         | С                       | D                                                         | E           | F           | G          | Н       |               |        |  |  |  |  |
| 1     | 10 Obs                            | - Shoe Sales - \          | /94TS1M2 ODS EXC        | EL - OD                                                   | S Style HTI | MLblue - 22 | 20% Zoom   |         |               |        |  |  |  |  |
| 2     | <u>Go to V</u>                    | <u>Visconsin Illino</u> i | is SAS Users Home       | Page [Variable]                                           |             |             |            |         |               |        |  |  |  |  |
| 3     |                                   |                           |                         |                                                           |             |             |            |         |               |        |  |  |  |  |
| 4     | Region                            | Subsidiary                | Product                 | Stores                                                    | Sales       | Inventory   | Returns    |         |               |        |  |  |  |  |
| 5     | Africa                            | Addis Ababa               | Boot                    | 12                                                        | \$29,761    | \$191,821   | \$769      |         |               |        |  |  |  |  |
| 6     | Africa                            | Addis Ababa               | Men's Casual            | 4                                                         | \$67,242    | \$118,036   | \$2,284    |         |               |        |  |  |  |  |
| 7     | Africa                            | Addis Ababa               | Men's Dress             | 7                                                         | \$76,793    | \$136,273   | \$2,433    |         |               |        |  |  |  |  |
| 8     | Africa                            | Addis Ababa               | Sandal                  | 10                                                        | \$62,819    | \$204,284   | \$1,861    |         |               |        |  |  |  |  |
| 9     | Africa                            | Addis Ababa               | Slipper                 | 14                                                        | \$68,641    | \$279,795   | \$1,771    |         |               |        |  |  |  |  |
| 10    | Africa                            | Addis Ababa               | Sport Shoe              | 4                                                         | \$1,690     | \$16,634    | \$79       |         |               |        |  |  |  |  |
| 11    | Africa                            | Addis Ababa               | Women's Casual          | 2                                                         | \$51,541    | \$98,641    | \$940      |         |               |        |  |  |  |  |
| 12    | Africa                            | Addis Ababa               | Women's Dress           | 12                                                        | \$108,942   | \$311,017   | \$3,233    |         |               |        |  |  |  |  |
| 13    | Africa                            | Algiers                   | Boot                    | 21                                                        | \$21,297    | \$73,737    | \$710      |         |               |        |  |  |  |  |
| 14    | Africa                            | Algiers                   | Men's Casual            | 4                                                         | \$63,206    | \$100,982   | \$2,221    |         |               |        |  |  |  |  |
| 15    |                                   |                           |                         |                                                           |             |             |            |         |               |        |  |  |  |  |
| 16    | Source I                          | Data: SASHELP.S           | HOES                    |                                                           |             |             |            |         |               |        |  |  |  |  |
| 17    | Code: D                           | :\! ! ! ODS Excel D       | estination\code\Demo    | 6.sas                                                     |             |             |            |         |               |        |  |  |  |  |
| 18    | Run on:                           | Saturday, 30 May          | 2015 at 3:31:47 PM      |                                                           |             |             |            |         |               |        |  |  |  |  |
| 19    |                                   |                           |                         |                                                           |             |             |            |         |               |        |  |  |  |  |
| 20    |                                   |                           |                         |                                                           |             |             |            |         |               |        |  |  |  |  |
|       | Freeze Headers +                  | + RowHeaders              |                         |                                                           |             | 1           | 4          |         |               |        |  |  |  |  |

#### autofilter='1-4'

| X   1  | 121 (3) I <del>▼</del>            |                           |                       | V94TS1M2_Demo7_Sat_30MAY2015_153216_262 - Microsoft Excel                                                                                                    |                 |                   |          |          |      |           |  |  |  |  |
|--------|-----------------------------------|---------------------------|-----------------------|----------------------------------------------------------------------------------------------------|-----------------|-------------------|----------|----------|------|-----------|--|--|--|--|
| File   | Home Insert                       | Page Layout Formulas Data | Review View Acrobat   |                                                                                                    |                 |                   |          |          |      |           |  |  |  |  |
| Pacte  | Aria                              |                           | E Seneral General     | The second second secon | Normal          | Bad Good          | Neutral  | Calcula  |      | (<br>ta 1 |  |  |  |  |
| Cli    | 💞 Format Painter 🛛 🗳<br>ipboard 🕞 | Font                      | Alignment S Mumber    | Formatting *                                                                                                    | as Table *      | Styles            | Input    | Linked 🔻 | Cell | s         |  |  |  |  |
|        | D5 🔹 🤆                            | <i>f</i> <sub>*</sub> 12  |                       |                                                                                                    |                 |                   |          |          |      | _         |  |  |  |  |
|        | A                                 | В                         | С                     | D                                                                                                    | E               | F                 | G        | Н        |      |           |  |  |  |  |
| 1      | 10 Obs                            | - Shoe Sales -            | V94TS1M2 ODS EXC      | EL - ODS                                                                                                    | S Style HTI     | MLblue - 22       | 20% Zoom | l        |      |           |  |  |  |  |
| 2      | <u>Go to W</u>                    | <u>/isconsin Illing</u>   | ois SAS Users Home    | <u>Page</u>                                                                                                    |                 |                   |          |          |      |           |  |  |  |  |
| 3      |                                   |                           |                       |                                                                                                    |                 |                   |          |          |      |           |  |  |  |  |
| 4      | Region .                          | Subsidiary                | - Product             | Store                                                                                                    | Sales           | Inventory         | Returns  |          |      |           |  |  |  |  |
| 5      | Africa                            | Addis Ababa               | Boot                  | 12                                                                                                    | \$29,761        | \$191,821         | \$769    |          |      |           |  |  |  |  |
| 6      | Africa                            | Addis Ababa               | Men's Casual          | 4                                                                                                    | \$67,242        | <b>\$11</b> 8,036 | \$2,284  |          |      |           |  |  |  |  |
| 7      | Africa                            | Addis Ababa               | Men's Dress           | 7                                                                                                    | \$76,793        | \$136,273         | \$2,433  |          |      |           |  |  |  |  |
| 8      | Africa                            | Addis Ababa               | Sandal                | 10                                                                                                    | \$62,819        | \$204,284         | \$1,861  |          |      |           |  |  |  |  |
| 9      | Africa                            | Addis Ababa               | Slipper               | 14                                                                                                    | \$68,641        | <b>\$279,795</b>  | \$1,771  |          |      |           |  |  |  |  |
| 10     | Africa                            | Addis Ababa               | Sport Shoe            | 4                                                                                                    | <b>\$1</b> ,690 | <b>\$1</b> 6,634  | \$79     |          |      |           |  |  |  |  |
| 11     | Africa                            | Addis Ababa               | Women's Casual        | 2                                                                                                    | \$51,541        | \$98,641          | \$940    |          |      |           |  |  |  |  |
| 12     | Africa                            | Addis Ababa               | Women's Dress         | 12                                                                                                    | \$108,942       | \$311,017         | \$3,233  |          |      |           |  |  |  |  |
| 13     | Africa                            | Algiers                   | Boot                  | 21                                                                                                    | \$21,297        | \$73,737          | \$710    |          |      |           |  |  |  |  |
| 14     | Africa                            | Algiers                   | Men's Casual          | 4                                                                                                    | \$63,206        | \$100,982         | \$2,221  |          |      |           |  |  |  |  |
| 15     |                                   |                           |                       |                                                                                                    |                 |                   |          |          |      |           |  |  |  |  |
| 16     | Source D                          | Data: SASHELP.S           | SHOES                 |                                                                                                    |                 |                   |          |          |      |           |  |  |  |  |
| 17     | Code: D:                          | N!!! ODS Excel            | Destination\code\Demo | 7.sas                                                                                                    |                 |                   |          |          |      |           |  |  |  |  |
| 18     | Run on:                           | Saturday, 30 Ma           | y 2015 at 3:32:16 PM  |                                                                                                    |                 |                   |          |          |      |           |  |  |  |  |
| 19     |                                   |                           |                       |                                                                                                    |                 |                   |          |          |      |           |  |  |  |  |
| 20     |                                   |                           |                       |                                                                                                    |                 |                   |          |          |      |           |  |  |  |  |
| i i Fi | AutoFilters Colun                 | nns A-D 🦄                 |                       |                                                                                                    |                 | I                 | 4        |          |      |           |  |  |  |  |

## **ByGroup Processing**

```
ods excel . . . options( . . .
    sheet label='Sex'
    sheet interval='bygroup'
    suppress bylines='yes' );
proc sort data=sashelp.class
           out=work.ToPrint;
by sex;
run;
proc print data=work.ToPrint noobs;
by sex;
id name;
run;
ods excel close;
```

#### sheet\_interval='bygroup' (opens "Sex - F")

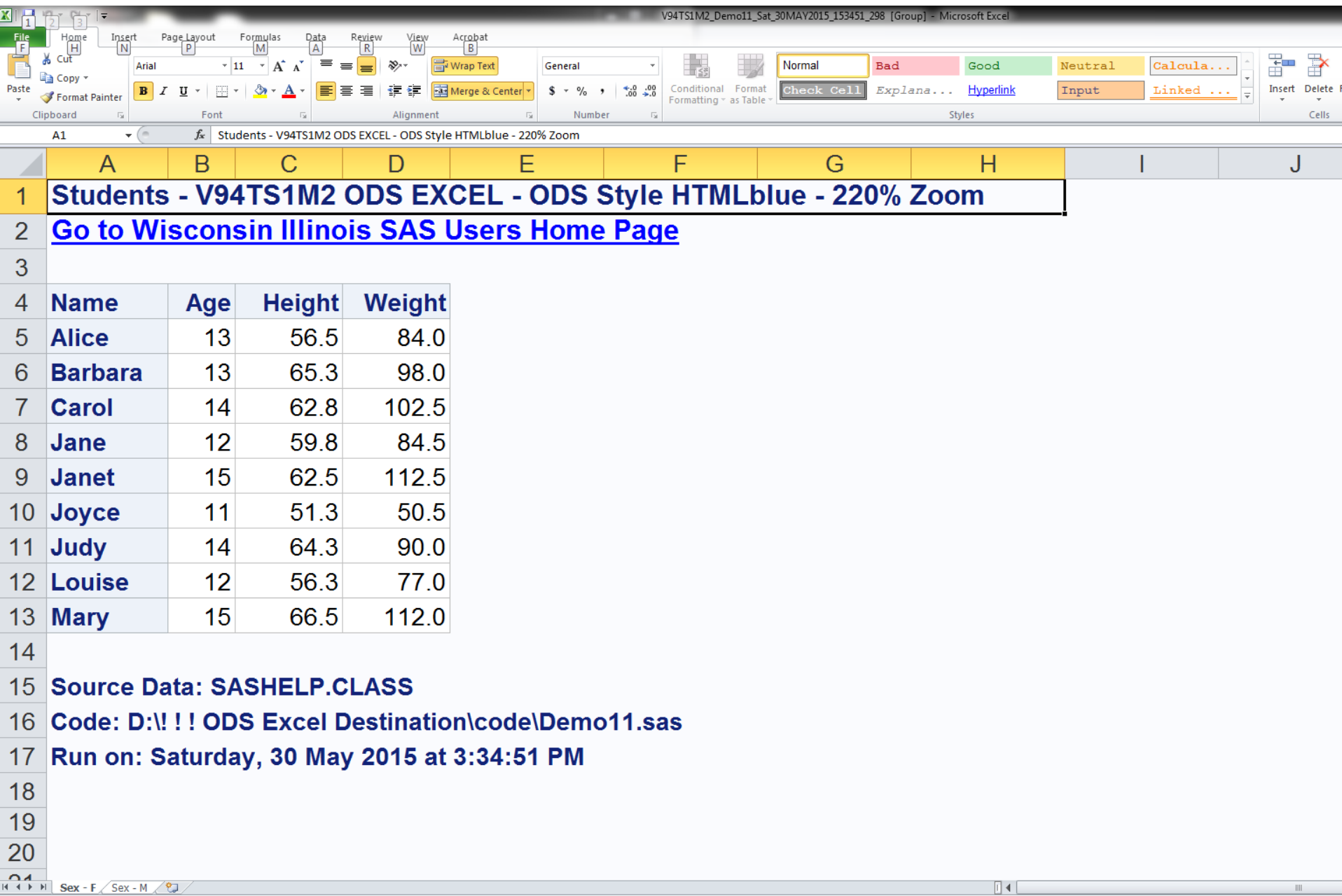

#### After Clicking "Sex - M" tab

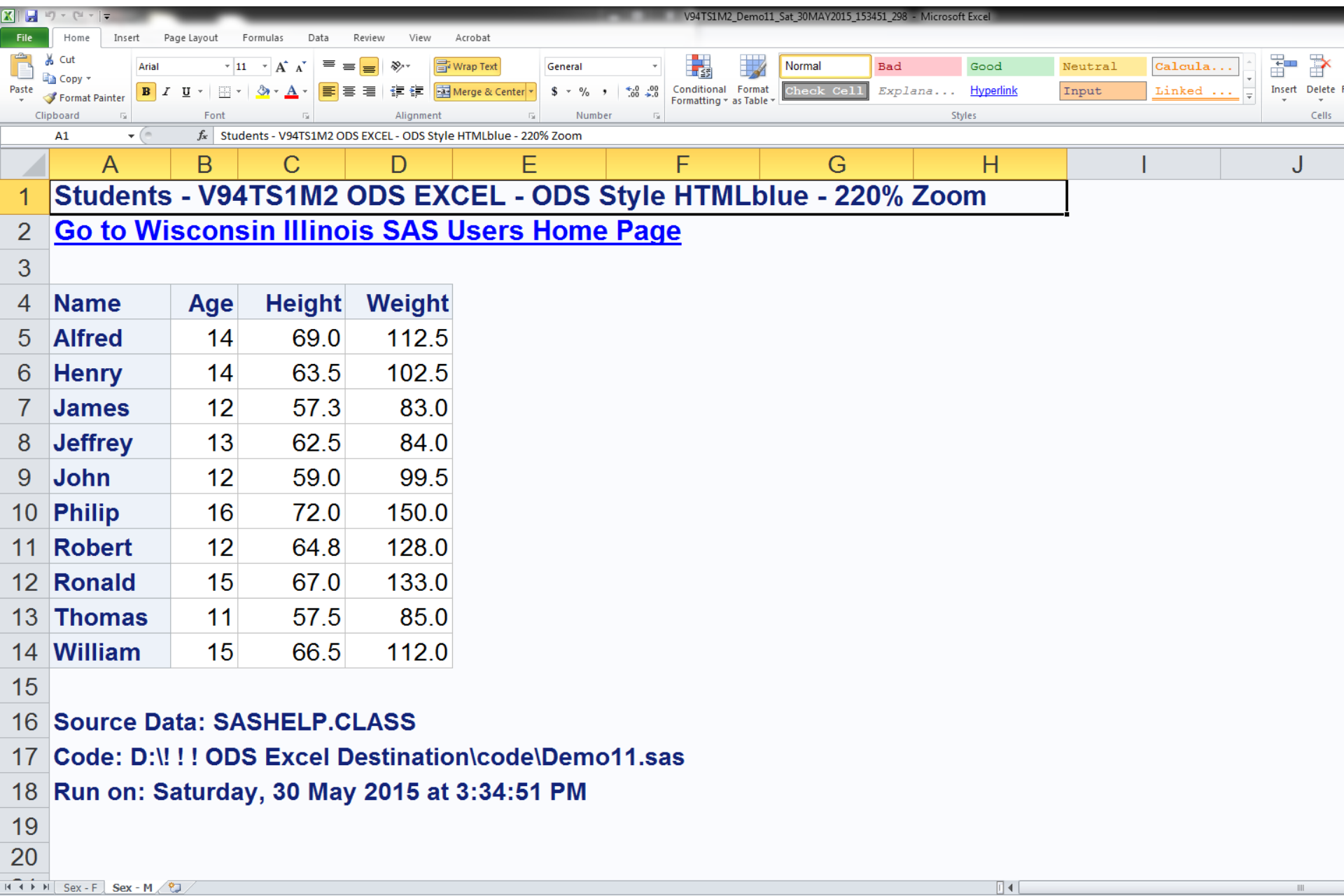

WorkBook with color-coded WorkSheet tabs

At WorkBook Open & After, worksheet tabs have only a tinge of color at their bottom.

After either Sheet tab has been pressed, the InActive sheet tab is fully colored.

Possible Rationale: Maximize readability of text on the Active tab. If dark enough colors are unwisely chosen, text on the Active tab would be hard to read.

Color-Coded WorkSheet Tabs ods excel ... options(... sheet\_interval='proc'); ods excel options( sheet name='Girls' tab color='LightRed'); title4 ... proc print data=sashelp.class noobs; where sex eq 'F'; id name; run; ods excel options( sheet\_name='Boys' tab color='LightBlue'); title4 ... proc print data=sashelp.class noobs; where sex eq 'M'; id name; run; ods excel close;

#### tab\_color - At Initial Open of WorkBook

| X   🕂  | 'Br (51   <del>▼</del> | _                    | _                     | _                   | _                     |                  | V94TS1M2_De            | mo12_Sat_30          | MAY2015_153538 | _117 [Group] - Mi | crosoft Excel | _        |         |             |      |
|--------|------------------------|----------------------|-----------------------|---------------------|-----------------------|------------------|------------------------|----------------------|----------------|-------------------|---------------|----------|---------|-------------|------|
| File   | Home Insert            | Page Layout          | Formulas              | Data Review         | View Acrobat          |                  |                        |                      |                |                   |               |          |         |             |      |
| Ē      | K Cut Arial            |                      | • 11 • A              |                     | • Wrap Text           | General          |                        |                      | Normal         | Bad               | Good          | Neutral  | Calcula | <b>←</b>    |      |
| Paste  | Format Painter         | <u> </u>             | - <u>A</u> - <u>A</u> | · <b>F</b> = = #    | 🚝 Merge & Cer         | .ter▼\$ * % • 5ö | Conditional Formatting | Format<br>as Table ~ | Check Cell     | Explana           | Input         | Linked . | Note 🗸  | Insert<br>• | Dele |
| C      | lipboard 🕞             | Font<br><i>f</i> x V | VorkBook wit          | h color-coded Works | ignment<br>Sheet tabs | 🖼 Number         | G.                     |                      |                | S                 | tyles         |          |         |             | Cel  |
|        | A                      | В                    | С                     | D                   | Е                     | F                |                        | G                    |                | Н                 |               |          | J       |             |      |
| 1      | WorkBo                 | ok wi                | ith co                | lor-code            | d Works               | Sheet tabs       | S                      |                      |                |                   |               | I        |         |             |      |
| 2      | At Work                | Book                 | (Oper                 | n & After           | , the Ac              | tive Shee        | t tab ha               | is on                | ly a ti        | nge of            | color         | at its b | ottom   |             |      |
| 3      | After eit              | her S                | Sheet                 | tab has l           | been pre              | essed, the       | e InActi               | ve sl                | neet ta        | b is fu           | lly col       | ored     |         |             |      |
| 4      | Female \$              | Stude                | ents -                | V94TS1              | M2 ODS                | EXCEL -          | ODS St                 | yle ł                | HTMLb          | olue - 2          | 20% Z         | oom      |         |             |      |
| 5      |                        |                      |                       |                     |                       |                  |                        |                      |                |                   |               |          |         |             |      |
| 6      | Name                   | Sex                  | Age                   | Height              | Weight                |                  |                        |                      |                |                   |               |          |         |             |      |
| 7      | Alice                  | F                    | 13                    | 56.5                | 84.0                  |                  |                        |                      |                |                   |               |          |         |             |      |
| 8      | Barbara                | F                    | 13                    | 65.3                | 98.0                  |                  |                        |                      |                |                   |               |          |         |             |      |
| 9      | Carol                  | F                    | 14                    | 62.8                | 102.5                 |                  |                        |                      |                |                   |               |          |         |             |      |
| 10     | Jane                   | F                    | 12                    | 59.8                | 84.5                  |                  |                        |                      |                |                   |               |          |         |             |      |
| 11     | Janet                  | F                    | 15                    | 62.5                | 112.5                 |                  |                        |                      |                |                   |               |          |         |             |      |
| 12     | Joyce                  | F                    | 11                    | 51.3                | 50.5                  |                  |                        |                      |                |                   |               |          |         |             |      |
| 13     | Judy                   | F                    | 14                    | 64.3                | 90.0                  |                  |                        |                      |                |                   |               |          |         |             |      |
| 14     | Louise                 | F                    | 12                    | 56.3                | 77.0                  |                  |                        |                      |                |                   |               |          |         |             |      |
| 15     | Mary                   | F                    | 15                    | 66.5                | 112.0                 |                  |                        |                      |                |                   |               |          |         |             |      |
| 16     |                        |                      |                       |                     |                       |                  |                        |                      |                |                   |               |          |         |             |      |
| 17     | Source Da              | ata: S               | ASHE                  | LP.CLAS             | 5                     |                  |                        |                      |                |                   |               |          |         |             |      |
| 18     | Code: D:\              | !!!0                 | DS Ex                 | cel Destin          | nation\coo            | de\Demo12        | .sas                   |                      |                |                   |               |          |         |             |      |
| 19     | Run on: S              | Saturd               | lay, 30               | May 201             | 5 at 3:35:            | 38 PM            |                        |                      |                |                   |               |          |         |             |      |
| 20     |                        |                      |                       |                     |                       |                  |                        |                      |                |                   |               |          |         |             |      |
| 14 4 F | M Girle Boys           |                      |                       |                     |                       |                  |                        |                      |                |                   | 14            |          |         |             |      |
## Tab Colors at Initial Open Only a tinge of color at bottom of tabs

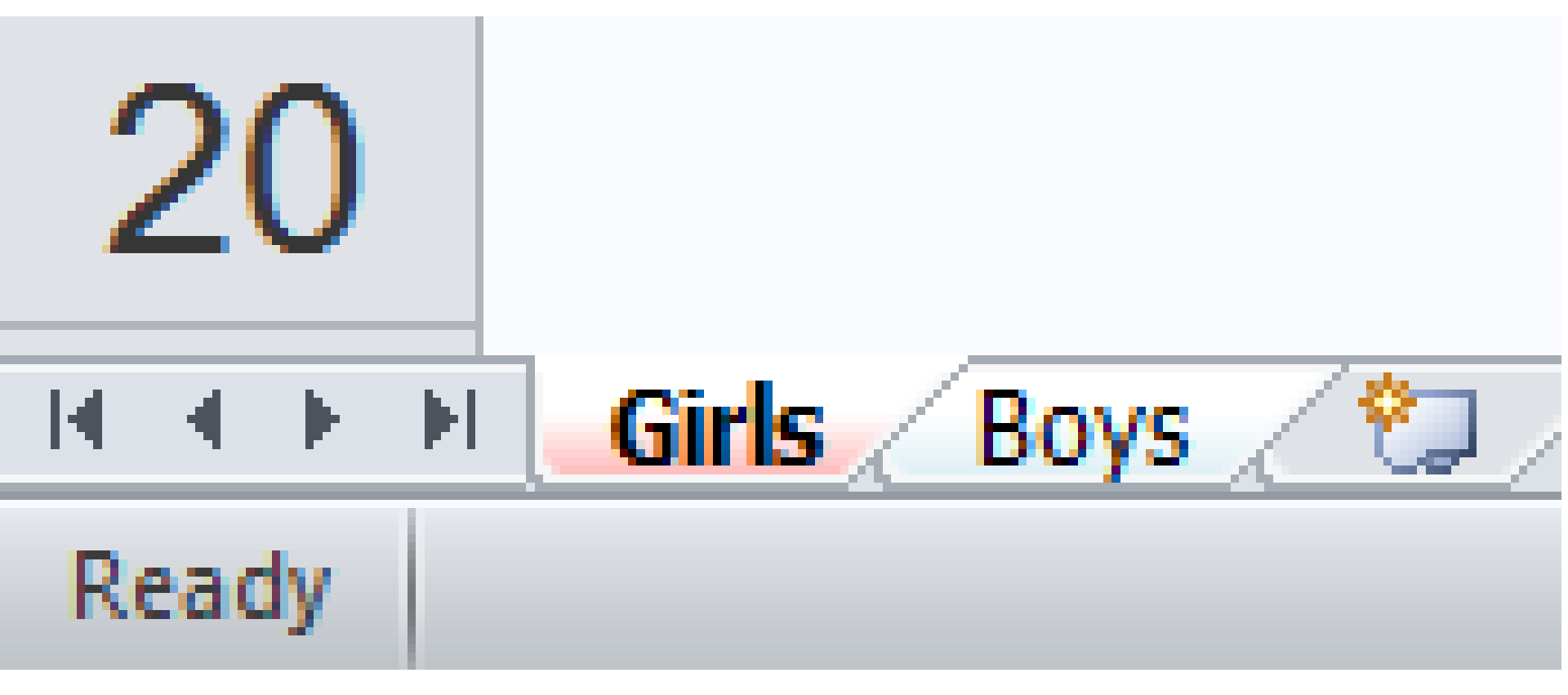

## tab\_color – After Clicking on Boys Tab

| X 🚽   | ⊌) + (੫ +   <del>+</del>                   | _            |                |                             |                 |                       | V94TS1M2                      | _Demo12_Sa           | at_30MAY2015_153 | 3538_117 - Microsof | ft Excel     |          |         |             |          |
|-------|--------------------------------------------|--------------|----------------|-----------------------------|-----------------|-----------------------|-------------------------------|----------------------|------------------|---------------------|--------------|----------|---------|-------------|----------|
| File  | Home Insert                                | Page Layout  | Formulas       | Data Review                 | View Acrobat    |                       |                               |                      |                  |                     |              |          |         |             |          |
| Ē     | K Cut Arial                                |              | 11 · A         | A <sup>*</sup> ≡ <b>≡</b> ≫ | • Wrap Text     | General *             |                               |                      | Normal           | Bad                 | Good         | Neutral  | Calcula | <b>←</b>    | *        |
| Paste | Format Painter                             | <u>    u</u> | - 🖄 - <u>A</u> | · <b>F</b> = = #            | 📰 Merge & Cente | er ▼ \$ ▼ % • €.0 .00 | Conditional<br>Formatting * a | Format<br>as Table 👻 | Check Cell       | Explana             | Input        | Linked . | Note 🚽  | Insert<br>* | Delete I |
| CI    | ipboard 🕞                                  | Font<br>fr V | VorkBook wit   | b color-coded Works         | ignment         | Fa Number Fa          |                               |                      |                  | St                  | tyles        |          |         |             | Cells    |
|       | A                                          | B            | С              | D                           | F               | F                     | (                             | G                    |                  | Н                   |              |          | J       |             |          |
| 1     | WorkBo                                     | ok wi        | ith co         | lor-code                    | d WorkS         | heet tabs             |                               |                      |                  |                     |              | •        |         |             |          |
| 2     | At Work                                    | Book         | Орег           | n & After                   | , the Act       | tive Sheet t          | ab ha                         | s on                 | ly a ti          | nge of o            | color a      | at its b | ottom   |             |          |
| 3     | After eit                                  | her S        | Sheet          | tab has                     | been pre        | ssed, the Ir          | nActiv                        | /e sł                | neet ta          | b is ful            | ly col       | ored     |         |             |          |
| 4     | Male Stu                                   | udent        | s - V9         | 94TS1M2                     | ODS EX          | CEL - ODS             | Style                         | HTI                  | MLblu            | e <b>- 220</b> 9    | % <b>Zoo</b> | m        |         |             |          |
| 5     |                                            |              |                |                             |                 |                       |                               |                      |                  |                     |              |          |         |             |          |
| 6     | 6NameSexAgeHeightWeight7AlfredM1469.0112.5 |              |                |                             |                 |                       |                               |                      |                  |                     |              |          |         |             |          |
| 7     | Alfred                                     | Μ            | 14             | 69.0                        | 112.5           |                       |                               |                      |                  |                     |              |          |         |             |          |
| 8     | Henry                                      | Μ            | 14             | 63.5                        | 102.5           |                       |                               |                      |                  |                     |              |          |         |             |          |
| 9     | James                                      | Μ            | 12             | 57.3                        | 83.0            |                       |                               |                      |                  |                     |              |          |         |             |          |
| 10    | Jeffrey                                    | Μ            | 13             | 62.5                        | 84.0            |                       |                               |                      |                  |                     |              |          |         |             |          |
| 11    | John                                       | М            | 12             | 59.0                        | 99.5            |                       |                               |                      |                  |                     |              |          |         |             |          |
| 12    | Philip                                     | Μ            | 16             | 72.0                        | 150.0           |                       |                               |                      |                  |                     |              |          |         |             |          |
| 13    | Robert                                     | Μ            | 12             | 64.8                        | 128.0           |                       |                               |                      |                  |                     |              |          |         |             |          |
| 14    | Ronald                                     | Μ            | 15             | 67.0                        | 133.0           |                       |                               |                      |                  |                     |              |          |         |             |          |
| 15    | Thomas                                     | Μ            | 11             | 57.5                        | 85.0            |                       |                               |                      |                  |                     |              |          |         |             |          |
| 16    | William                                    | Μ            | 15             | 66.5                        | 112.0           |                       |                               |                      |                  |                     |              |          |         |             |          |
| 17    |                                            |              |                |                             |                 |                       |                               |                      |                  |                     |              |          |         |             |          |
| 18    | Source D                                   | ata: S       | ASHE           | LP.CLAS                     | 5               |                       |                               |                      |                  |                     |              |          |         |             |          |
| 19    | Code: D:\                                  | !!!0         | DS Ex          | cel Destir                  | nation\cod      | e\Demo12.sa           | as                            |                      |                  |                     |              |          |         |             |          |
| 20    | Run on: S                                  | Saturd       | lay, 30        | May 201                     | 5 at 3:35:      | 38 PM                 |                               |                      |                  |                     |              |          |         |             |          |

.∎

Ready

🗾 Boys 🦯 知

## Tab Colors after Clicking on the Boys Tab

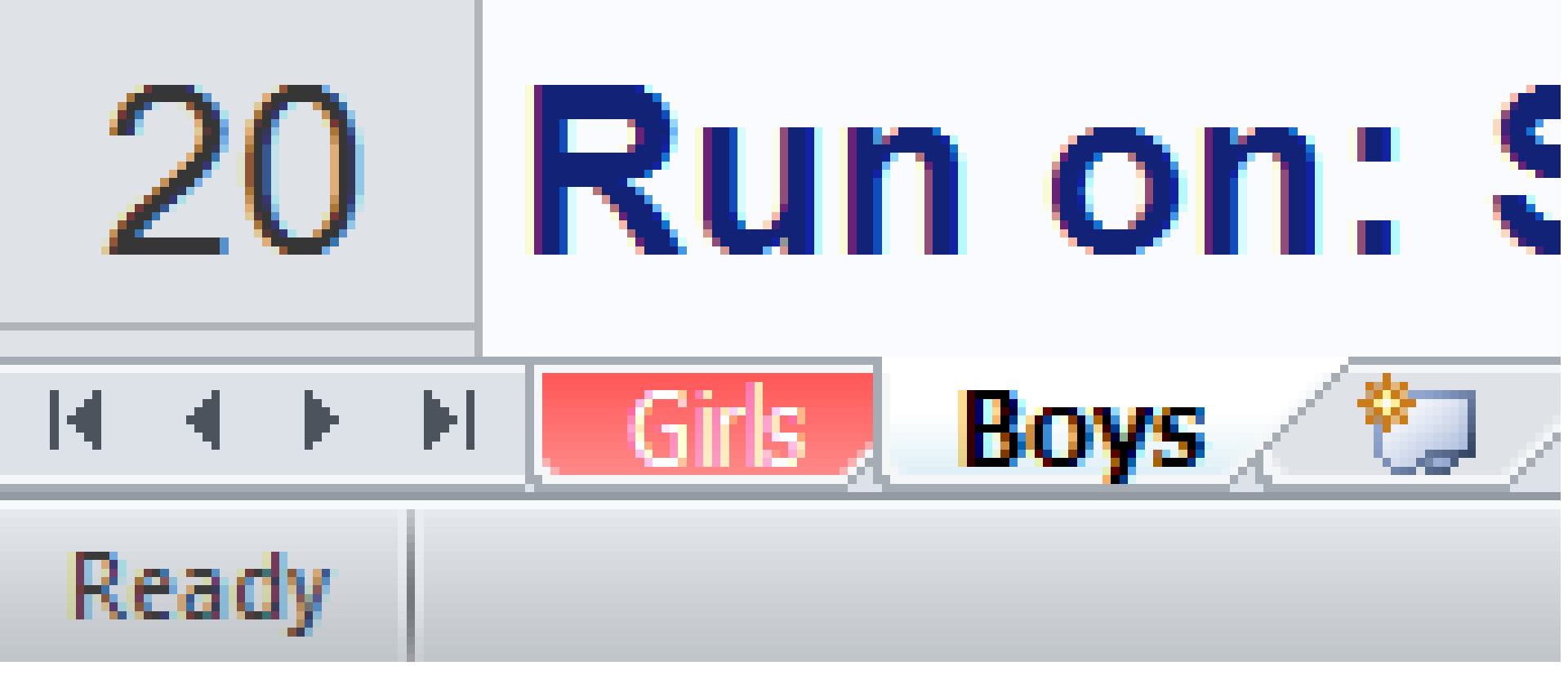

## tab\_color - After Clicking Back to Girls Tab

| 3 🕂   | िा दिा ।च      | _                |                         |                     |                     |                            | V94TS1M2_Demo12_                              | Sat_30MAY2015_153 | 538_117 - Microso | ft Excel |          |           |        |       |
|-------|----------------|------------------|-------------------------|---------------------|---------------------|----------------------------|-----------------------------------------------|-------------------|-------------------|----------|----------|-----------|--------|-------|
| File  | Home Insert P  | Page Layout      | Formulas                | Data Review         | View Acrobat        |                            |                                               |                   |                   |          |          |           |        |       |
|       | K Cut Arial    |                  | • 11 • A A              | x                   | Wrap Text           | General 👻                  | <b>S</b>                                      | Normal            | Bad               | Good     | Neutral  | Calcula + | ÷      | *     |
| Paste | Format Painter | r <u>u</u> +   ⊟ | 🗄 •   🧆 • <u>A</u><br>• |                     | mant Merge & Center | \$ • % • • • • • • • • • • | Conditional Format<br>Formatting + as Table + | Check Cell        | Explana           | Input    | Linked . | Note 🔻    | Insert | Colle |
| Cli   | A1 -           | f <sub>x</sub>   | WorkBook with           | h color-coded Works | Sheet tabs          |                            |                                               |                   |                   | .yics    |          |           |        | Cells |
|       | А              | В                | С                       | D                   | E                   | F                          | G                                             |                   | Н                 |          |          | J         |        |       |
| 1     | WorkBoo        | ok w             | ith co                  | lor-code            | d WorkSh            | neet tabs                  |                                               | · · · ·           |                   |          |          |           |        |       |
| 2     | At Workl       | Book             | ( Oper                  | n & After           | , the Acti          | ve Sheet t                 | ab has o                                      | nly a tir         | nge of (          | color a  | t its b  | ottom     |        |       |
| 3     | After eitl     | her S            | Sheet                   | tab has l           | been pres           | sed, the li                | Active s                                      | heet ta           | b is ful          | ly cold  | ored     |           |        |       |
| 4     | Female S       | Stud             | ents -                  | V94TS1              | M2 ODS E            | XCEL - O                   | DS Style                                      | HTMLb             | lue - 2           | 20% Zo   | oom      |           |        |       |
| 5     |                |                  |                         |                     |                     |                            |                                               |                   |                   |          |          |           |        |       |
| 6     | Name           | Sex              | Ade                     | Height              | Weight              |                            |                                               |                   |                   |          |          |           |        |       |
| 7     |                | F                | 13                      | 56.5                | 84 0                |                            |                                               |                   |                   |          |          |           |        |       |
| 0     | Parbara        | r<br>E           | 12                      | 65.3                | 09.0                |                            |                                               |                   |                   |          |          |           |        |       |
| 0     |                | г<br>-           | 13                      | 00.0                | 90.0                |                            |                                               |                   |                   |          |          |           |        |       |
| 9     | Carol          | F<br>_           | 14                      | 62.8                | 102.5               |                            |                                               |                   |                   |          |          |           |        |       |
| 10    | Jane           | F                | 12                      | 59.8                | 84.5                |                            |                                               |                   |                   |          |          |           |        |       |
| 11    | Janet          | F                | 15                      | 62.5                | 112.5               |                            |                                               |                   |                   |          |          |           |        |       |
| 12    | Joyce          | F                | 11                      | 51.3                | 50.5                |                            |                                               |                   |                   |          |          |           |        |       |
| 13    | Judy           | F                | 14                      | 64.3                | 90.0                |                            |                                               |                   |                   |          |          |           |        |       |
| 14    | Louise         | F                | 12                      | 56.3                | 77.0                |                            |                                               |                   |                   |          |          |           |        |       |
| 15    | Mary           | F                | 15                      | 66.5                | 112.0               |                            |                                               |                   |                   |          |          |           |        |       |
| 16    |                |                  | I                       |                     |                     |                            |                                               |                   |                   |          |          |           |        |       |
| 17    | Source Da      | ata: S           | SASHE                   | LP.CLASS            | S                   |                            |                                               |                   |                   |          |          |           |        |       |
| 18    | Code: D:\      |                  | DS Ex                   | cel Destin          | ation\code          | Demo12 s                   | as                                            |                   |                   |          |          |           |        |       |
| 10    | Dun on C       | ature            |                         | May 204             | 5 at 2:25:2         |                            |                                               |                   |                   |          |          |           |        |       |
| 19    | Rull Oll. 3    | aturt            | iay, 30                 | way 201             | 5 at 5.55.5         |                            |                                               |                   |                   |          |          |           |        |       |
| 20    | Girle Pove 🕅   |                  |                         |                     |                     |                            |                                               |                   |                   |          |          |           |        | 111   |

#### Tab Colors after Clicking back to Girls Tab

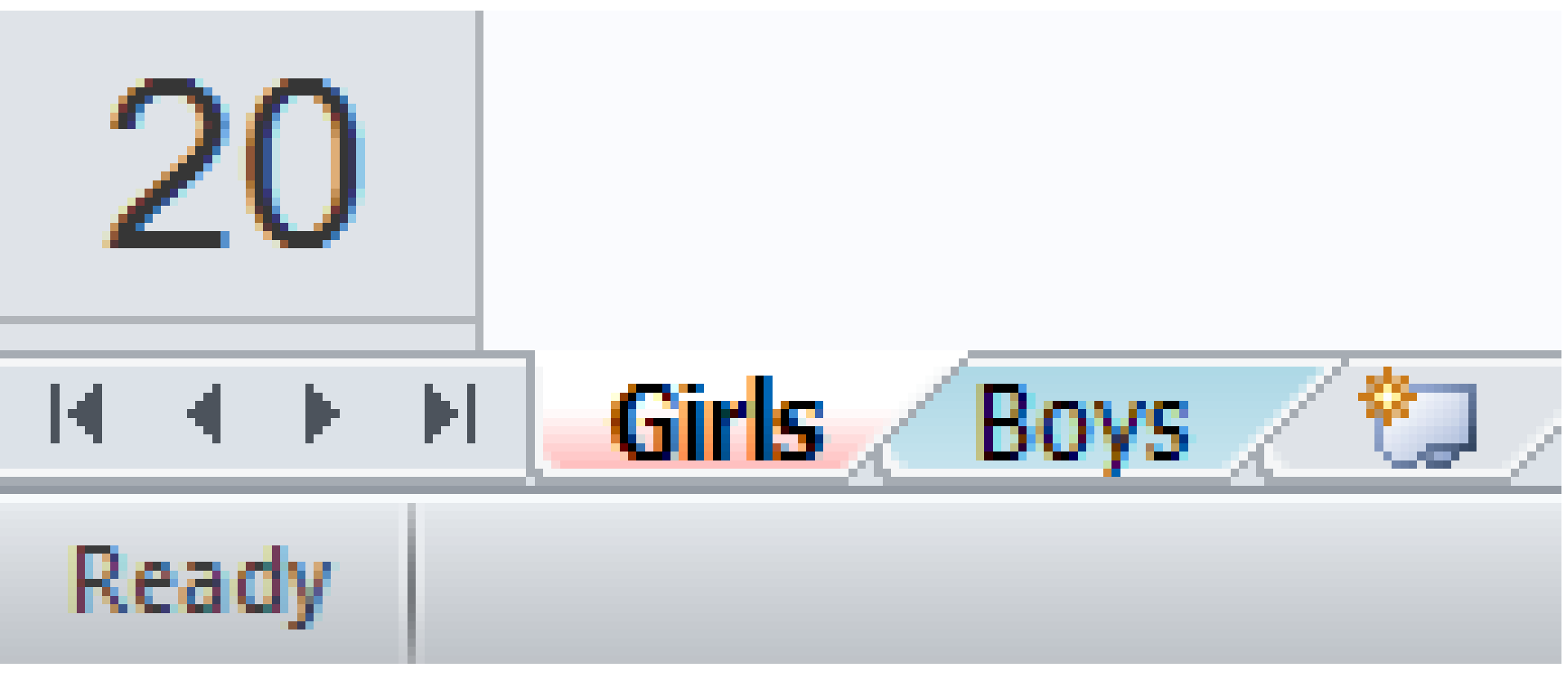

# Provide an Index for the WorkBook

ods excel . . .

options(sheet\_interval='proc' index='yes' ...);
title1 ...;

ods excel options(sheet\_name='Girls');

title2 justify=left bold "Female Students ... ";

proc print data=sashelp.class noobs;

where sex eq 'F'; id name; run;

ods excel options(sheet\_name='Boys');

title2 justify=left bold "Male Students ... ";
proc print data=sashelp.class noobs;

where sex eq 'M'; id name; run;

ods excel close;

## index='yes' - efficient and informative

| Image: Section         Tendenci Section         Tendenci Section <th>🗶 i 🔒 🖞</th> <th>5ा दि⊺ ।च</th> <th></th> <th></th> <th></th> <th>V94TS1M2_Demo14_Sat</th> <th>_30MAY2015_1</th> <th>53658_873 [Group] - Micr</th> <th>rosoft Excel</th> <th></th> <th></th> <th></th>                                                                                                    | 🗶 i 🔒 🖞 | 5ा दि⊺ ।च        |                                                  |                            |                                        | V94TS1M2_Demo14_Sat | _30MAY2015_1 | 53658_873 [Group] - Micr | rosoft Excel     |         |          |               |
|----------------------------------------------------------------------------------------------------|---------|------------------|--------------------------------------------------|----------------------------|----------------------------------------|---------------------|--------------|--------------------------|------------------|---------|----------|---------------|
| Image: Control     Image: Control     Image: Control <td>File</td> <td>Home Insert Pag</td> <td>ge Layout Formulas Data</td> <td>Review View Acrobat</td> <td></td> <td></td> <td></td> <td></td> <td></td> <td></td> <td></td> <td></td>                                                                                                    | File    | Home Insert Pag  | ge Layout Formulas Data                          | Review View Acrobat        |                                        |                     |              |                          |                  |         |          |               |
| Press       Press       Press <th< td=""><td>Ē.</td><td>Cut Arial</td><td>· 9.5 · A A ■</td><td>≡ 📕 ≫r∗ 📑 Wrap Text</td><td>General *</td><td>5</td><td>Normal</td><td>Bad</td><td>Good</td><td>Neutral</td><td>Calcula</td><td>÷•• 🖹</td></th<>                                                                                                    | Ē.      | Cut Arial        | · 9.5 · A A ■                                    | ≡ 📕 ≫r∗ 📑 Wrap Text        | General *                              | 5                   | Normal       | Bad                      | Good             | Neutral | Calcula  | ÷•• 🖹         |
| Test       i       Algeret       i       Number       Option         A       B       C       D       E       F       G       H         1       Girls       Second       Second <td>Paste</td> <td>Format Painter</td> <td><u>u</u> •   • <u>&gt;</u> • <u>A</u> • <b>E</b></td> <td>🖺 🗐 🛊 🛊 🔂 Merge &amp; Center 🔻</td> <td>\$ <sup>-</sup> % , <sup>-00</sup> .00</td> <td>Conditional Format</td> <td>Check C</td> <td>ell Explana</td> <td><u>Hyperlink</u></td> <td>Input</td> <td>Linked 🔻</td> <td>Insert Delete</td>                                                                                                    | Paste   | Format Painter   | <u>u</u> •   • <u>&gt;</u> • <u>A</u> • <b>E</b> | 🖺 🗐 🛊 🛊 🔂 Merge & Center 🔻 | \$ <sup>-</sup> % , <sup>-00</sup> .00 | Conditional Format  | Check C      | ell Explana              | <u>Hyperlink</u> | Input   | Linked 🔻 | Insert Delete |
| A       B       C       D       E       F       G       H         1       Girls                                                                                                    | Clip    | board 🕞          | Font 🕞                                           | Alignment 🕞                | Number 🕞                               |                     |              | Stj                      | yles             |         |          | Cells         |
| A       B       C       D       E       F       G       H         1       Girls       Boys       Boys       Bo                                                                                                    |         | A1 - (*          | f <sub>≭</sub> Girls                             |                            |                                        | _                   |              |                          |                  | -       |          |               |
| 1       Girls         2       Boys         3       4         5       6         6       7         8       9         10       11         11       12         13       14         15       16         17       18         19       20         21       22         131       14         14       15         16       17         18       19         20       21         22       22                                                                                                    |         | A                | В                                                | C                          | D                                      | E                   |              | F                        | _                | G       | H        |               |
| Boys<br>Boys<br>Boys<br>Boys<br>Boys<br>Boys<br>Boys<br>Boys                                                                                                    | 1       | Girls            |                                                  |                            |                                        |                     |              |                          |                  |         |          |               |
| 3<br>4<br>5<br>6<br>7<br>8<br>9<br>10<br>11<br>12<br>13<br>14<br>15<br>16<br>17<br>18<br>19<br>20<br>21<br>20<br>21                                                                                                    | 2       | Boys             |                                                  |                            |                                        |                     |              |                          |                  |         |          |               |
| 4<br>5<br>6<br>7<br>8<br>9<br>10<br>11<br>12<br>13<br>14<br>15<br>16<br>17<br>18<br>19<br>20<br>21<br>20<br>21<br>22                                                                                                    | 3       |                  |                                                  |                            |                                        |                     |              |                          |                  |         |          |               |
| 5<br>6<br>7<br>8<br>9<br>10<br>11<br>12<br>13<br>14<br>15<br>16<br>17<br>18<br>19<br>20<br>21<br>22<br>33 badex, fob, flogs, flog.                                                                                                    | 4       |                  |                                                  |                            |                                        |                     |              |                          |                  |         |          |               |
| 6<br>7<br>8<br>9<br>10<br>11<br>12<br>13<br>14<br>15<br>16<br>17<br>18<br>19<br>20<br>21<br>22<br>21<br>22                                                                                                    | 5       |                  |                                                  |                            |                                        |                     |              |                          |                  |         |          |               |
| 7<br>8<br>9<br>10<br>11<br>12<br>13<br>14<br>15<br>16<br>17<br>18<br>19<br>20<br>21<br>22<br>33<br>Index_Gris_Boys_M2/                                                                                                    | 6       |                  |                                                  |                            |                                        |                     |              |                          |                  |         |          |               |
| 8<br>9<br>10<br>11<br>12<br>13<br>14<br>15<br>16<br>17<br>18<br>19<br>20<br>21<br>22<br>**** Index_Gris / Boys_/**/                                                                                                    | 1       |                  |                                                  |                            |                                        |                     |              |                          |                  |         |          |               |
| 9<br>10<br>11<br>12<br>13<br>14<br>15<br>16<br>17<br>18<br>19<br>20<br>21<br>22<br>23<br>Index fork / Bys / S /                                                                                                    | 8       |                  |                                                  |                            |                                        |                     |              |                          |                  |         |          |               |
| 10       11       12       13       14       15       16       17       18       19       20       21       22       23       Index / Gris / Boys / @2/                                                                                                    | 9       |                  |                                                  |                            |                                        |                     |              |                          |                  |         |          |               |
| 11<br>12<br>13<br>14<br>15<br>16<br>17<br>18<br>19<br>20<br>21<br>22<br>23<br>Index (Sris / Bys / %) / 14                                                                                                    | 10      |                  |                                                  |                            |                                        |                     |              |                          |                  |         |          |               |
| 12<br>13<br>14<br>15<br>16<br>17<br>18<br>19<br>20<br>21<br>22<br>23<br>Index / Gris / Boys / 21                                                                                                    | 12      |                  |                                                  |                            |                                        |                     |              |                          |                  |         |          |               |
| 14         15         16         17         18         19         20         21         22         *3 ▶         Index / Gris / Boys / *2 /                                                                                                    | 13      |                  |                                                  |                            |                                        |                     |              |                          |                  |         |          |               |
| 15<br>16<br>17<br>18<br>19<br>20<br>21<br>22<br>× → ▶ Index ∫Gris ∫Boys ∕ ♀ /                                                                                                    | 14      |                  |                                                  |                            |                                        |                     |              |                          |                  |         |          |               |
| 16<br>17<br>18<br>19<br>20<br>21<br>22<br>23<br>Index / Gris / Boys / 22 /                                                                                                    | 15      |                  |                                                  |                            |                                        |                     |              |                          |                  |         |          |               |
| 17         18         19         20         21         22         23         Index / Gris / Boys / 23 /                                                                                                    | 16      |                  |                                                  |                            |                                        |                     |              |                          |                  |         |          |               |
| 18         19         20         21         22         23         Index Girls / Boys / €3 /                                                                                                    | 17      |                  |                                                  |                            |                                        |                     |              |                          |                  |         |          |               |
| 19<br>20<br>21<br>22<br>23<br>M ( ) M ( ) M ( | 18      |                  |                                                  |                            |                                        |                     |              |                          |                  |         |          |               |
| 20<br>21<br>22<br>23<br>Index / Girls / Boys / 🕄 /                                                                                                    | 19      |                  |                                                  |                            |                                        |                     |              |                          |                  |         |          |               |
| 21<br>22<br>23<br>N → N Index / Girls / Boys / ♥ / □                                                                                                    | 20      |                  |                                                  |                            |                                        |                     |              |                          |                  |         |          |               |
| 22<br>23<br>Index / Girls / Boys / 2                                                                                                    | 21      |                  |                                                  |                            |                                        |                     |              |                          |                  |         |          |               |
| ??       Index / Girls / Boys /                                                                                                    | 22      |                  |                                                  |                            |                                        |                     |              |                          |                  |         |          |               |
|                                                                                                    |         | Index Girls Boys | / 🎦 /                                            |                            |                                        |                     |              |                          |                  |         |          |               |

Ready

## After Clicking on "Girls" in the Index

![](_page_43_Figure_1.jpeg)

#### Table of Contents – same code except contents='yes' – <u>TWO</u> uninformative links per tab

|                    | 151 GT 1-                                    |                                      | _                                | _                                                         |        |                                                      |                                        |                         | V94TS1M2_Dem                  | no15_Sat_3           | 0MAY2015_15373       | 2_072 [Group] - M | licrosoft Excel                      |                  |                       |             |            |                                |                                           |
|--------------------|----------------------------------------------|--------------------------------------|----------------------------------|-----------------------------------------------------------|--------|------------------------------------------------------|----------------------------------------|-------------------------|-------------------------------|----------------------|----------------------|-------------------|--------------------------------------|------------------|-----------------------|-------------|------------|--------------------------------|-------------------------------------------|
| File<br>F<br>Paste | Home<br>Home<br>Cut<br>Copy *<br>Format Pair | Insert Pa<br>N<br>Arial<br>B<br>Iter | age Layout<br>P<br>U v  <br>Font | Formulas D2<br>9.5 v A^ A'<br>v 0.5 v A^ A'<br>v A v<br>S |        | View Acrobat<br>W B<br>Vrap Text<br>F F<br>Alignment | General<br>ster > \$ > % ><br>S Number | ▼<br>00. 00.<br>00. 00. | Conditional<br>Formatting ⊤ a | Format<br>as Table ~ | Normal<br>Check Cell | Bad<br>Explana    | Good<br>- <u>Hyperlink</u><br>Styles | Neutral<br>Input | Calcula ×<br>Linked ⊽ | Insert Delo | ete Format | ∑ AutoSur<br>Fill ▼<br>Clear ▼ | m * X I I I I I I I I I I I I I I I I I I |
|                    | A1                                           | • (0                                 | <i>f</i> ∗ ⊺                     | he Print Procedu                                          | ire    | •                                                    | -                                      |                         |                               | _                    |                      | _                 |                                      | -                |                       |             |            |                                |                                           |
|                    |                                              | A                                    |                                  | В                                                         |        | С                                                    | D                                      |                         |                               | E _                  |                      | F                 |                                      | G                | H                     |             |            |                                | J                                         |
| 1                  | The                                          | e Print                              | t Proc                           | edure                                                     |        |                                                      |                                        |                         |                               |                      |                      |                   |                                      |                  |                       |             |            |                                |                                           |
| 2                  |                                              | )ata S                               | et SA                            | SHELP                                                     | .CLASS | 3                                                    |                                        |                         |                               |                      |                      |                   |                                      |                  |                       |             |            |                                |                                           |
| 3                  | The                                          | e Print                              | t Proc                           | edure                                                     |        |                                                      |                                        |                         |                               |                      |                      |                   |                                      |                  |                       |             |            |                                |                                           |
| 4                  | C                                            | )ata S                               | et SA                            | SHELP                                                     | .CLASS | 3                                                    |                                        |                         |                               |                      |                      |                   |                                      |                  |                       |             |            |                                |                                           |
| 5                  |                                              |                                      |                                  |                                                           |        |                                                      |                                        |                         |                               |                      |                      |                   |                                      |                  |                       |             |            |                                |                                           |
| 6                  |                                              |                                      |                                  |                                                           |        |                                                      |                                        |                         |                               |                      |                      |                   |                                      |                  |                       |             |            |                                |                                           |
| 7                  |                                              |                                      |                                  |                                                           |        |                                                      |                                        |                         |                               |                      |                      |                   |                                      |                  |                       |             |            |                                |                                           |
| 8                  |                                              |                                      |                                  |                                                           |        |                                                      |                                        |                         |                               |                      |                      |                   |                                      |                  |                       |             |            |                                |                                           |
| 9                  |                                              |                                      |                                  |                                                           |        |                                                      |                                        |                         |                               |                      |                      |                   |                                      |                  |                       |             |            |                                |                                           |
| 10                 |                                              |                                      |                                  |                                                           |        |                                                      |                                        |                         |                               |                      |                      |                   |                                      |                  |                       |             |            |                                |                                           |
| 11                 |                                              |                                      |                                  |                                                           |        |                                                      |                                        |                         |                               |                      |                      |                   |                                      |                  |                       |             |            |                                |                                           |
| 12                 |                                              |                                      |                                  |                                                           |        |                                                      |                                        |                         |                               |                      |                      |                   |                                      |                  |                       |             |            |                                |                                           |
| 13                 |                                              |                                      |                                  |                                                           |        |                                                      |                                        |                         |                               |                      |                      |                   |                                      |                  |                       |             |            |                                |                                           |
| 14                 |                                              |                                      |                                  |                                                           |        |                                                      |                                        |                         |                               |                      |                      |                   |                                      |                  |                       |             |            |                                |                                           |
| 15                 |                                              |                                      |                                  |                                                           |        |                                                      |                                        |                         |                               |                      |                      |                   |                                      |                  |                       |             |            |                                |                                           |
| 16                 |                                              |                                      |                                  |                                                           |        |                                                      |                                        |                         |                               |                      |                      |                   |                                      |                  |                       |             |            |                                |                                           |
| 17                 |                                              |                                      |                                  |                                                           |        |                                                      |                                        |                         |                               |                      |                      |                   |                                      |                  |                       |             |            |                                |                                           |
| 18                 |                                              |                                      |                                  |                                                           |        |                                                      |                                        |                         |                               |                      |                      |                   |                                      |                  |                       |             |            |                                |                                           |
| 19                 |                                              |                                      |                                  |                                                           |        |                                                      |                                        |                         |                               |                      |                      |                   |                                      |                  |                       |             |            |                                |                                           |
| 20                 |                                              |                                      |                                  |                                                           |        |                                                      |                                        |                         |                               |                      |                      |                   |                                      |                  |                       |             |            |                                |                                           |
| 21                 |                                              |                                      |                                  |                                                           |        |                                                      |                                        |                         |                               |                      |                      |                   |                                      |                  |                       |             |            |                                |                                           |
| 22                 |                                              |                                      |                                  |                                                           |        |                                                      |                                        |                         |                               |                      |                      |                   |                                      |                  |                       |             |            |                                |                                           |
| ∢ ►<br>Ready       | ▶ The Table                                  | e of Conten                          | i <b>ts</b> / Girls /            | Boys 🖄                                                    |        |                                                      |                                        |                         |                               |                      |                      |                   |                                      |                  |                       | 1111        |            |                                |                                           |

# **Table & Plot on Separate Sheets**

ods excel . . . options( . . .
sheet\_interval='proc');

ods excel options( sheet\_name='Class Listing' ) ;
title1 . . . ;

proc print data=sashelp.class noobs; id name; run;

ods excel options( sheet\_name='Plot Wgt vs Hgt' )
 gtitle gfootnote ; /\* imbed text in image \*/
goptions . . ; title1 . . . ;
proc gplot data=sashelp.class;
plot weight\*height; run; quit;
ods excel close;

#### Table and Graph on Separate WorkSheets

| 🛛 I 🗖 |                 |             | _                         | _                         |                |                     |         |              |       | V0/TS1M2 D       | lomo16 Sat | 20140/2015 152906   | 919 [Group] Mid    |        | col |       |            |         |   |        |          |
|-------|-----------------|-------------|---------------------------|---------------------------|----------------|---------------------|---------|--------------|-------|------------------|------------|---------------------|--------------------|--------|-----|-------|------------|---------|---|--------|----------|
| File  | 2 3<br>Home In  | nsert Pa    | age Lavout                | Formulas                  | Data Review    | View Acroba         |         | _            | _     | V54151WZ_0       | -emoro_58  | _30101A12013_133000 | _010 [0100b] = Mil |        |     |       | _          |         | _ | _      | _        |
| F     | H └──(<br>∦ Cut | N           | P                         | M                         |                | W B                 |         | Conseral     |       |                  |            | Normal              | ا م                | Cood   | 1   | Neutr |            | Calcula |   |        | ₽        |
| Pacte | 🖹 Сору 🔻        |             |                           |                           |                |                     | xt      | deneral      |       | 0 .00 Condition: | Eormat     |                     |                    | Good   |     | Neutr | ,aı        | Noto    |   | Insert | E Delete |
| *     | Format Painte   | r 🖻 🖌       | u · ⊡<br>Font             | ·   <u>×</u> · <u>A</u> · |                | Alignment           |         | a v 70 s     | , .0i | • >.• Formatting | • as Table | CHECK CEII          | saprana            | tyles  |     |       | , <u>.</u> |         |   | ¥      | Cells    |
|       | A1              | <b>v</b> (0 | <i>f</i> <sub>x</sub> Lis | t of Students -           | - V94TS1M2 ODS | S EXCEL - ODS Style | HTMLblu | e - 170% Zoo | om    |                  |            |                     |                    | -cyres |     |       |            |         |   |        | cens     |
|       | А               | В           | С                         | D                         | Е              | F                   |         | G            |       | Н                |            |                     | J                  |        | k   | <     |            | L       |   | М      |          |
| 1     | List of S       | Stude       | nts - V                   | /94TS1                    | M2 ODS         | EXCEL -             | ODS     | Style F      | HTN   | ILblue -         | 170%       | Zoom                |                    |        |     |       |            |         |   |        |          |
| 2     |                 |             |                           |                           |                |                     |         |              |       |                  |            |                     |                    | i      |     |       |            |         |   |        |          |
| 3     | Name            | Sex         | Age                       | Height                    | Weight         |                     |         |              |       |                  |            |                     |                    |        |     |       |            |         |   |        |          |
| 4     | Alfred          | М           | 14                        | 69.0                      | 112.5          |                     |         |              |       |                  |            |                     |                    |        |     |       |            |         |   |        |          |
| 5     | Alice           | F           | 13                        | 56.5                      | 84.0           |                     |         |              |       |                  |            |                     |                    |        |     |       |            |         |   |        |          |
| 6     | Barbara         | F           | 13                        | 65.3                      | 98.0           |                     |         |              |       |                  |            |                     |                    |        |     |       |            |         |   |        |          |
| 7     | Carol           | F           | 14                        | 62.8                      | 102.5          |                     |         |              |       |                  |            |                     |                    |        |     |       |            |         |   |        |          |
| 8     | Henry           | М           | 14                        | 63.5                      | 102.5          |                     |         |              |       |                  |            |                     |                    |        |     |       |            |         |   |        |          |
| 9     | James           | М           | 12                        | 57.3                      | 83.0           |                     |         |              |       |                  |            |                     |                    |        |     |       |            |         |   |        |          |
| 10    | Jane            | F           | 12                        | 59.8                      | 84.5           |                     |         |              |       |                  |            |                     |                    |        |     |       |            |         |   |        |          |
| 11    | Janet           | F           | 15                        | 62.5                      | 112.5          |                     |         |              |       |                  |            |                     |                    |        |     |       |            |         |   |        |          |
| 12    | Jeffrey         | М           | 13                        | 62.5                      | 84.0           |                     |         |              |       |                  |            |                     |                    |        |     |       |            |         |   |        |          |
| 13    | John            | М           | 12                        | 59.0                      | 99.5           |                     |         |              |       |                  |            |                     |                    |        |     |       |            |         |   |        |          |
| 14    | Joyce           | F           | 11                        | 51.3                      | 50.5           |                     |         |              |       |                  |            |                     |                    |        |     |       |            |         |   |        |          |
| 15    | Judy            | F           | 14                        | 64.3                      | 90.0           |                     |         |              |       |                  |            |                     |                    |        |     |       |            |         |   |        |          |
| 16    | Louise          | F           | 12                        | 56.3                      | 77.0           |                     |         |              |       |                  |            |                     |                    |        |     |       |            |         |   |        |          |
| 17    | Mary            | F           | 15                        | 66.5                      | 112.0          |                     |         |              |       |                  |            |                     |                    |        |     |       |            |         |   |        |          |
| 18    | Philip          | М           | 16                        | 72.0                      | 150.0          |                     |         |              |       |                  |            |                     |                    |        |     |       |            |         |   |        |          |
| 19    | Robert          | М           | 12                        | 64.8                      | 128.0          |                     |         |              |       |                  |            |                     |                    |        |     |       |            |         |   |        |          |
| 20    | Ronald          | М           | 15                        | 67.0                      | 133.0          |                     |         |              |       |                  |            |                     |                    |        |     |       |            |         |   |        |          |
| 21    | Thomas          | М           | 11                        | 57.5                      | 85.0           |                     |         |              |       |                  |            |                     |                    |        |     |       |            |         |   |        |          |
| 22    | William         | М           | 15                        | 66.5                      | 112.0          |                     |         |              |       |                  |            |                     |                    |        |     |       |            |         |   |        |          |
| 23    |                 |             |                           | I                         |                |                     |         |              |       |                  |            |                     |                    |        |     |       |            |         |   |        |          |
| 24    | Source D        | ata: S      | ASHEL                     | .P.CLAS                   | S              |                     |         |              |       |                  |            |                     |                    |        |     |       |            |         |   |        |          |
| 25    | Code: D:        |             | DS Exc                    | cel Destir                | nation\cod     | de\Demo16           | .sas    |              |       |                  |            |                     |                    |        |     |       |            |         |   |        |          |
| 26    | Run on: S       | Saturd      | lav 30                    | May 2014                  | 5 at 3.38.0    |                     |         |              |       |                  |            |                     |                    |        |     |       |            |         |   |        |          |

14

#### After Clicking the Plot Weight vs Height Tab

![](_page_47_Figure_1.jpeg)

Ready

| ◀ 📃

#### sheet\_interval='none' Table + Graph

![](_page_48_Figure_1.jpeg)

# PROC with Multiple Outputs sheet\_interval option

#### sheet\_interval='output' - UNIVARIATE Output 1

![](_page_50_Figure_1.jpeg)

#### UNIVARIATE Output 2 on Separate WorkSheet

![](_page_51_Figure_1.jpeg)

#### **UNIVARIATE Output 3 on Separate WorkSheet**

![](_page_52_Figure_1.jpeg)

#### **UNIVARIATE Output 4 on Separate WorkSheet**

![](_page_53_Figure_1.jpeg)

0 ∢

#### **UNIVARIATE Output 5 on Separate WorkSheet**

![](_page_54_Figure_1.jpeg)

Ready

#### PROC UNIVARIATE - sheet\_interval='none'

| _        |                        |                      |                                    |                   |                 |                              |          |         |          |       |             |            |            |           |                  |          | _    |   |        |   |      |     |         |            |
|----------|------------------------|----------------------|------------------------------------|-------------------|-----------------|------------------------------|----------|---------|----------|-------|-------------|------------|------------|-----------|------------------|----------|------|---|--------|---|------|-----|---------|------------|
| X        | । 🗗 🗗 📅 👘              | <b>-</b>             | _                                  |                   |                 |                              |          |         |          |       | V94TS1N     | /12_Demo2  | )_Sat_30MA | Y2015_154 | 213_954 - Micros | oft Exce | el   |   |        |   |      |     |         |            |
|          | File Home              | Insert Pa            | ge <u>La</u> yout For <u>mu</u> la | s <u>Dat</u> a R  | eview ۱         | <u>View</u> Ac <u>rob</u> at |          |         |          |       |             |            |            |           |                  |          |      |   |        |   |      |     |         |            |
|          | E , H '                | N                    | P                                  | A                 | R               | WB                           | _        |         |          |       |             |            |            |           |                  |          |      |   |        |   |      |     |         |            |
|          | a cut                  | Arial                | - 11 - <i>J</i>                    | A^ _ = =          | <b>≡</b> ∛?*    | 📑 Wrap Text                  | t        | General |          | -     | <=          |            | Normal     |           | Bad              | Go       | od   |   | Neutra | 1 | Calc | ula |         | • 🐺        |
| D        | Copy 👻                 |                      | •••                                |                   |                 | -=                           |          |         |          | 0 00  | Conditions  | L Format   |            | a 11      | - 1              | -        |      |   |        |   | Mada |     | / Incor | t Delete i |
| P        | 👻 🚿 Format Pa          | inter 📕 🖌            | <u>U</u> *   🗄 *   🕺 *             |                   |                 | Merge &                      | Center   | \$*%    | <b>,</b> | ŏ →.ŏ | Formatting  | ✓ as Table | Check      | Cell      | Explana          | In       | iput |   | Linked |   | Note |     | v v     | v Delete i |
|          | Clipboard              | G                    | Font                               | G                 | Alig            | Inment                       | 5        | Nui     | mber     | G.    | -           |            |            |           |                  | Styles   |      |   |        |   |      |     |         | Cells      |
|          | A 1                    | - (=                 | £ Univeriate                       | Statistics for St | -<br>udont Wo   | ight VOATS1M2                |          |         | Stulo UT | мьь   | 0 95% 70    | o.m.       |            |           |                  |          |      |   |        |   |      |     |         |            |
| _        | AI                     | •0                   | Jæ Offivariate                     | Statistics for St | uuent we        | igit - V94131102             | . OD3 E/ | CEL-ODS | Style HI | WILDI | ue - 65/620 |            |            |           |                  | -        |      | _ | -      |   |      | -   |         |            |
| 4        | A<br>Univariato Static | B<br>tice for Studon | C<br>t Woight V04TS4M2             |                   | E<br>S Stulo HT | F G                          |          | н       |          |       | J           | K          | L          | м         | N                | 0        |      | Р | Q      | R |      | S   | T       | U          |
| 2        | Univariate Statis      | ucs for studen       | t Weight - V941 5 Hilz             | OD3 EACEL - OD    | з зціе пт       | MLDIUE - 05% 200             |          |         |          |       |             |            |            |           |                  |          |      |   |        |   |      |     |         |            |
| 3        |                        |                      | Variable:                          | Weight            |                 |                              |          |         |          |       |             |            |            |           |                  |          |      |   |        |   |      |     |         |            |
| 4        |                        |                      |                                    | -                 |                 |                              |          |         |          |       |             |            |            |           |                  |          |      |   |        |   |      |     |         |            |
| 5        |                        | M                    | oments                             |                   |                 |                              |          |         |          |       |             |            |            |           |                  |          |      |   |        |   |      |     |         |            |
| 6        | N                      | 19                   | Sum Weights                        | 19                |                 |                              |          |         |          |       |             |            |            |           |                  |          |      |   |        |   |      |     |         |            |
| /        | Mean<br>Std Deviation  | 22 7720226           | Sum Observations                   | 1900.5            |                 |                              |          |         |          |       |             |            |            |           |                  |          |      |   |        |   |      |     |         |            |
| 9        | Skewness               | 0.18335097           | Kurtosis                           | 0.68336484        |                 |                              |          |         |          |       |             |            |            |           |                  |          |      |   |        |   |      |     |         |            |
| 10       | Uncorrected SS         | 199435.75            | Corrected SS                       | 9335.73684        |                 |                              |          |         |          |       |             |            |            |           |                  |          |      |   |        |   |      |     |         |            |
| 11       | Coeff Variation        | 22.7679419           | Std Error Mean                     | 5.22469867        |                 |                              |          |         |          |       |             |            |            |           |                  |          |      |   |        |   |      |     |         |            |
| 12       |                        |                      |                                    |                   | 1               |                              |          |         |          |       |             |            |            |           |                  |          |      |   |        |   |      |     |         |            |
| 13       | Loost                  | Basic Stat           | Istical Measures                   | ility             |                 |                              |          |         |          |       |             |            |            |           |                  |          |      |   |        |   |      |     |         |            |
| 15       | Mean                   | 100 0263             | Std Deviation                      | 22 77393          |                 |                              |          |         |          |       |             |            |            |           |                  |          |      |   |        |   |      |     |         |            |
| 16       | Median                 | 99.5000              | Variance                           | 518.65205         |                 |                              |          |         |          |       |             |            |            |           |                  |          |      |   |        |   |      |     |         |            |
| 17       | Mode                   | 84.0000              | ) Range                            | 99.50000          |                 |                              |          |         |          |       |             |            |            |           |                  |          |      |   |        |   |      |     |         |            |
| 18       |                        |                      | Interquartile Range                | 28.50000          |                 |                              |          |         |          |       |             |            |            |           |                  |          |      |   |        |   |      |     |         |            |
| 19<br>20 | -                      | the emailed          | of 4 modes with a co               | unt of 2          |                 |                              |          |         |          |       |             |            |            |           |                  |          |      |   |        |   |      |     |         |            |
| 20       | -                      | the smallest         | or 4 modes with a co               | unit of 2.        |                 |                              |          |         |          |       |             |            |            |           |                  |          |      |   |        |   |      |     |         |            |
| 22       |                        | Tests                | for Location: Mu0=0                |                   |                 |                              |          |         |          |       |             |            |            |           |                  |          |      |   |        |   |      |     |         |            |
| 23       | Test                   |                      | Statistic                          | p Valu            | e               |                              |          |         |          |       |             |            |            |           |                  |          |      |   |        |   |      |     |         |            |
| 24       | Student's t            | t                    | 19.14                              | 449 Pr >  t       | <.0001          |                              |          |         |          |       |             |            |            |           |                  |          |      |   |        |   |      |     |         |            |
| 25       | Signed Rank            | S                    |                                    | 95 Pr >= ISI      | < 0001          |                              |          |         |          |       |             |            |            |           |                  |          |      |   |        |   |      |     |         |            |
| 27       |                        |                      |                                    |                   |                 |                              |          |         |          |       |             |            |            |           |                  |          |      |   |        |   |      |     |         |            |
| 28       | Quantiles (D           | efinition 5)         |                                    |                   |                 |                              |          |         |          |       |             |            |            |           |                  |          |      |   |        |   |      |     |         |            |
| 29       | Level                  | Quantile             | 2                                  |                   |                 |                              |          |         |          |       |             |            |            |           |                  |          |      |   |        |   |      |     |         |            |
| 30       | 100% Max               | 150.0                |                                    |                   |                 |                              |          |         |          |       |             |            |            |           |                  |          |      |   |        |   |      |     |         |            |
| 32       | 95%                    | 150.0                | )                                  |                   |                 |                              |          |         |          |       |             |            |            |           |                  |          |      |   |        |   |      |     |         |            |
| 33       | 90%                    | 133.0                | )                                  |                   |                 |                              |          |         |          |       |             |            |            |           |                  |          |      |   |        |   |      |     |         |            |
| 34       | 75% Q3                 | 112.5                | 5                                  |                   |                 |                              |          |         |          |       |             |            |            |           |                  |          |      |   |        |   |      |     |         |            |
| 35       | 50% Median             | 99.5                 |                                    |                   |                 |                              |          |         |          |       |             |            |            |           |                  |          |      |   |        |   |      |     |         |            |
| 37       | 10%                    | 77 (                 | )                                  |                   |                 |                              |          |         |          |       |             |            |            |           |                  |          |      |   |        |   |      |     |         |            |
| 38       | 5%                     | 50.5                 | 5                                  |                   |                 |                              |          |         |          |       |             |            |            |           |                  |          |      |   |        |   |      |     |         |            |
| 39       | 1%                     | 50.5                 | 5                                  |                   |                 |                              |          |         |          |       |             |            |            |           |                  |          |      |   |        |   |      |     |         |            |
| 40       | 0% Min                 | 50.5                 | 5                                  |                   |                 |                              |          |         |          |       |             |            |            |           |                  |          |      |   |        |   |      |     |         |            |
| 41       |                        | Extromo              | Observations                       |                   | 1               |                              |          |         |          |       |             |            |            |           |                  |          |      |   |        |   |      |     |         |            |
| 43       | Low                    | est                  | Highe                              | st                |                 |                              |          |         |          |       |             |            |            |           |                  |          |      |   |        |   |      |     |         |            |
| 44       | Valu                   | ie Obs               | s Val                              | lue Obs           |                 |                              |          |         |          |       |             |            |            |           |                  |          |      |   |        |   |      |     |         |            |
| 45       | 50                     | .5 11                | 11:                                | 2.5 1             |                 |                              |          |         |          |       |             |            |            |           |                  |          |      |   |        |   |      |     |         |            |
| 46       | 77                     | .0 13                | 3 11                               | 2.5 8             |                 |                              |          |         |          |       |             |            |            |           |                  |          |      |   |        |   |      |     |         |            |
| 47       | 83                     | .0 6                 | 12                                 | o.u 16<br>3.0 17  |                 |                              |          |         |          |       |             |            |            |           |                  |          |      |   |        |   |      |     |         |            |
| 49       | 84                     | .0 2                 | 2 15                               | 0.0 15            |                 |                              |          |         |          |       |             |            |            |           |                  |          |      |   |        |   |      |     |         |            |
| 50       |                        |                      |                                    |                   |                 |                              |          |         |          |       |             |            |            |           |                  |          |      |   |        |   |      |     |         |            |
| 51       | Source Data: SAS       | HELP.CLASS           |                                    |                   |                 |                              |          |         |          |       |             |            |            |           |                  |          |      |   |        |   |      |     |         |            |
| 52       | Code: D:\!!! ODS I     | Excel Destinatio     | n\code\Demo20.sas                  |                   |                 |                              |          |         |          |       |             |            |            |           |                  |          |      |   |        |   |      |     |         |            |
| 53       | Run on: Saturday,      | , 50 May 2015 at     | J.42:13 PW                         |                   |                 |                              |          |         |          |       |             |            |            |           |                  |          |      |   |        |   |      |     |         |            |
|          | -                      |                      |                                    |                   |                 |                              |          |         |          |       |             |            |            |           |                  |          |      |   |        |   |      |     |         |            |

Ready

# PROC MSChart – TS1M3

proc sort out=work.stocks data=sashelp.stocks

(where=((stock="IBM") and ('01Jan00'd LE date LE '31dec00'd))); by date; run;

ods excel file="C:\MicrosoftChart.xlsx"

options(zoom="143" sheet\_name='Microsoft Chart');

title "... position='topleft' hides input table";

proc mschart data=work.stocks category=date

width=8in height=4in position="topleft";

< chart control statements here >

run; ods excel close;

/\* If you reduce chart height enough, the bottom of the table peeks out. \*/

/\* If you don't sort the input by date,
 the chart is amazingly drawn backward. \*/

# PROC MSChart – TS1M3

```
/* chart control statements: */
chartattrs nowall
  borderattrs =(type=solid solid_color=black)
 backfillattrs=(type=solid solid_color=yellow);
vcolumn volume / secondary;
line close;
categoryaxis type=date;
primaryaxis title;
secondaryaxis title;
format date monyy5.;
label close = 'Close';
label volume = 'Volume(millions)';
```

#### chart supports "data tips"

![](_page_58_Figure_1.jpeg)

#### position="topright" reveals input data table

| 🗶   🖵 | 1) - (1 -         |                            | _                   | _           | _                | _            | V94TS1M3                    | _Demo22              | Mon_01JUN2015_20 | 1953_267 - Micros    | soft Excel |                                           |                    | _        |          |
|-------|-------------------|----------------------------|---------------------|-------------|------------------|--------------|-----------------------------|----------------------|------------------|----------------------|------------|-------------------------------------------|--------------------|----------|----------|
| File  | Home              | Insert Page Layout Formula | s Data              | Review View | Acrobat          |              |                             |                      |                  |                      |            |                                           |                    |          |          |
| Ē     | 👗 Cut<br>🗎 Copy ▾ | Albany AMT v 9.5 v         | A                   |             | Wrap Text        | General 👻    |                             |                      | Normal           | Bad                  | Good       | Neutral                                   | Calcula            | ÷===     | *        |
| Paste | 💞 Format Pai      | nter 🖪 I 🗹 🔭 🖾 🔹           |                     |             | Merge & Center * | \$ • % •     | Conditional<br>Formatting • | Format<br>as Table * | Check Cell       | Explana              | Input      | Linked                                    | Note 🔻             | Insert I | Delete I |
| (     | Clipboard         | Font                       | - Gi                | Alignment   | T <u>a</u>       | Number 5     | i                           |                      |                  |                      | Styles     |                                           |                    |          | Cells    |
|       | A1                | ▼ ( <i>f</i> x Date        | -                   | _           | _                | _            | -                           |                      |                  |                      |            |                                           |                    |          |          |
|       | A                 | B                          | C                   | D           | E                | F            | G                           |                      | н                |                      | J          | K                                         | L                  | M        | _        |
| 1     | Date              | Volume(millions)           | Close               |             | IBM S            | tock - 1 Jan | 2000 1                      | to 31                | Dec 200          | 0 - V94 <sup>-</sup> | rs1M3 - (  | ODS EXC                                   | EL-                |          |          |
| 2     | JANOO             | 9,076,280                  | \$112.25            |             | PROC             | MSChart -    | 1/3% 7                      | 700n                 | n - nositio      | n='topri             | aht'show   | s table of                                | input              |          |          |
| 3     | FEBUU             | 7,203,815                  | \$102.75            |             | intoc            | WSChart-     | 145702                      | _0011                | r=positio        | n– toph              | grit show  | stable of                                 | input              |          |          |
| 4     | MAROO             | 8,800,373                  | \$118.37            | \$140.00    |                  |              |                             |                      |                  |                      |            |                                           | 12,000,00          | 0        |          |
| 5     | APROU             | 9,127,221                  | \$111.50            |             |                  |              |                             |                      |                  | $\wedge$             |            |                                           |                    |          |          |
| 0     | MAYUU             | 5,800,554                  | \$107.31            | \$120.00    |                  | $\sim$       |                             |                      |                  |                      |            |                                           | 10.000,00          | 0        |          |
| /     | JUNUU             | 0,560,172                  | \$109.50            | -           |                  |              |                             |                      |                  |                      | Se Va      | eries "Volume(million<br>alue: 10,658,263 | is)" Point "OCT00" |          |          |
| 0     |                   | 7,704,045                  | \$112.25<br>¢122.02 | \$100.00    |                  |              |                             |                      |                  |                      |            |                                           | 8 000 000          |          |          |
| 10    | SED00             | 5,545,062                  | \$132.02            | -           |                  |              |                             |                      |                  |                      |            |                                           | <b>0,000,000</b>   | (su      |          |
| 10    | OCTO              | 10 659 263                 | \$112.02<br>¢09.50  | . 80.00     |                  |              |                             |                      |                  |                      |            |                                           |                    | illic    |          |
| 12    | NOV00             | 6 720 342                  | \$90.50             | Ö           |                  |              |                             |                      |                  | _                    |            |                                           | 6,000,000          | ne(n     |          |
| 12    | DEC00             | 8 730 385                  | \$85.00             | \$60.00     |                  |              |                             |                      |                  |                      |            |                                           |                    | Jun      |          |
| 14    | DLCOU             | 0,733,505                  | 405.00              |             |                  |              |                             |                      |                  |                      |            |                                           | 4,000,000          | ×        |          |
| 15    |                   |                            |                     | \$40.00     |                  |              |                             |                      |                  |                      |            |                                           |                    |          |          |
| 16    |                   |                            |                     |             |                  |              |                             |                      |                  |                      |            |                                           | 2 000 000          |          |          |
| 17    |                   |                            |                     | \$20.00     |                  |              |                             |                      |                  |                      |            |                                           |                    |          |          |
| 18    |                   |                            |                     |             |                  |              |                             |                      |                  |                      |            |                                           |                    |          |          |
| 19    |                   |                            |                     | \$0.00      |                  |              |                             | V00                  |                  |                      |            |                                           | 0                  |          |          |
| 20    |                   |                            |                     |             | JANUU FI         | LDOU MAROU A |                             | 100 .                | IONOU JOLU       | 0 A0000 .            | SEFUU UCIU |                                           | 2000               |          |          |
| 22    |                   |                            |                     |             |                  |              |                             | - Vol                | ume(millions)    | Close                | e          |                                           |                    |          |          |
| 23    |                   |                            |                     |             |                  |              |                             |                      |                  |                      |            |                                           |                    |          | J        |
| 24    |                   |                            |                     |             |                  |              |                             |                      |                  |                      |            |                                           |                    |          |          |
| 25    |                   |                            |                     |             |                  |              |                             |                      |                  |                      |            |                                           |                    |          |          |
| 26    |                   |                            |                     |             |                  |              |                             |                      |                  |                      |            |                                           |                    |          |          |
| 27    |                   |                            |                     |             |                  |              |                             |                      |                  |                      |            |                                           |                    |          |          |
| 20    |                   |                            |                     |             |                  |              |                             |                      |                  |                      |            |                                           |                    |          |          |
| 30    |                   |                            |                     |             |                  |              |                             |                      |                  |                      |            |                                           |                    |          |          |
| 31    |                   |                            |                     |             |                  |              |                             |                      |                  |                      |            |                                           |                    |          |          |
| 32    |                   |                            |                     |             |                  |              |                             |                      |                  |                      |            |                                           |                    |          |          |
| 33    |                   |                            |                     |             |                  |              |                             |                      |                  |                      |            |                                           |                    |          |          |

Ready

14

# The Table from PROC MSChart

- With position="topleft",
   IF the table is short enough, you can hide it,
   IF you regard it as unwanted.
- I like the companion table, except if a standalone graph is mandatory.
- I have long said:
   Image + Precise Numbers = quick, easy inference + reliable inference
- The developer reported that a future release of PROC MSCHART will allow the table to be retained or suppressed.

# Moving the upper left corner

options( start\_at='3,2'

sheet\_name='Start Content at Col3Row2'
embedded\_titles='yes'
embedded\_footnotes='yes'
title\_footnote\_width='8'
absolute\_row\_height='14'
zoom="&ZoomPct"
frozen\_headers='4'
frozen\_rowheaders='3'
autofilter='1-4' );

TS1M2 start\_at='3,2' like TS1M3 fails

- Numerous ERRORs appear in SAS log.
- The output workbook is unusable.

## TS1M2 start\_at='C2' succeeds

| X 🕂   | Har Harl∓         |                               |                |                  |                 | V94TS1M2_D  | emo9_TS1M2_Thu       | _04JUN2015_21 | .0956_397 - Micro | soft Excel       |                              |           |                 |
|-------|-------------------|-------------------------------|----------------|------------------|-----------------|-------------|----------------------|---------------|-------------------|------------------|------------------------------|-----------|-----------------|
| File  | Home Insert Pag   | e Layout Formulas D           | ata Review Vie | w Acrobat        |                 |             |                      |               |                   |                  |                              |           |                 |
|       | K Cut Arial       | · 9.5 · A A                   | ≡ ≡ ≫.         | Wrap Text        | General         | ▼           | Norm                 | ial I         | Bad               | Good             | Neutral                      | Calcula   |                 |
| Paste | Format Painter    | <u>u</u> •   •   • <u>A</u> • |                | Merge & Center ▼ | \$ - % ,        | Conditional | Format<br>as Table * | ck Cell H     | Explana           | <u>Hyperlink</u> | Input                        | Linked 🔻  | Insert Delete I |
| C     | ipboard ⊑<br>D6 ▼ | Font 🕞                        | Alignn         | ient 🕞           | Number          | Es.         |                      |               | Sty               | les              |                              |           | Cells           |
|       | Α                 | В                             | С              | D                |                 |             | Е                    |               | F                 |                  | G                            | Н         | 1               |
| 1     | -                 |                               |                |                  |                 |             |                      |               |                   |                  |                              |           |                 |
| 2     | -                 |                               | 10 Obs         | - Shoe Sa        | ales - <b>\</b> | /94TS1N     |                      | S EXC         | EL - C            | DS               | Stvle HT                     | MLblue -  |                 |
| 3     | -                 |                               | Go to W        | lisconsir        | Illinoi         | is SAS U    | lsers H              | lome          | Page              |                  |                              |           |                 |
| 1     | -                 |                               | <u></u>        |                  |                 |             |                      |               | ruge              |                  |                              |           |                 |
| 4     | -                 |                               | <b>D</b>       | 0.1.1.1          |                 | <b>D</b>    |                      |               | 01                |                  | 0.1                          | 1         | <b>D</b> (      |
| 5     |                   |                               | Region -       | Subsidiar        | <u>у</u> .      | Product     |                      | -             | Store             | 9 <del>(</del> - | Sales                        | Inventory | Reti            |
| 6     | _                 |                               | Africa         | Addis Aba        | aba             | Boot        |                      |               | -                 | 12               | \$29,761                     | \$191,821 | \$              |
| 7     |                   |                               | Africa         | Addis Aba        | aba             | Men's Ca    | asual                |               |                   | 4                | \$67,242                     | \$118,036 | \$2             |
| 8     |                   |                               | Africa         | Addis Aba        | aba             | Men's Di    | ress                 |               |                   | 7                | \$76,793                     | \$136,273 | \$2             |
| 9     |                   |                               | Africa         | Addis Aba        | aba             | Sandal      |                      |               |                   | 10               | \$62,819                     | \$204,284 | \$1             |
| 10    |                   |                               | Africa         | Addis Aba        | aba             | Slipper     |                      |               |                   | 14               | \$68.641                     | \$279,795 | \$1             |
| 11    | -                 |                               | Africa         | Addis Aba        | aba             | Sport Sh    | oe                   |               |                   | 4                | \$1,690                      | \$16,634  |                 |
| 12    | -                 |                               | Africa         | Addis Ab         | aba             | Women's     | s Casua              | al            |                   | 2                | \$51 541                     | \$98 641  | \$              |
| 13    |                   |                               | Africa         | Addis Aba        | aba             | Women's     | s Dress              | }             | -                 | 12               | \$108,942                    | \$311.017 | \$3             |
| 14    |                   |                               | Africa         | Algiers          |                 | Boot        |                      |               | 2                 | 21               | \$21.297                     | \$73,737  | \$              |
| 15    |                   |                               | Africa         | Algiers          |                 | Men's Ca    | asual                |               |                   | 4                | \$63,206                     | \$100 982 | \$2             |
| 16    | -                 |                               | 7 III lou      | , ligitite       |                 |             | loudi                |               |                   | •                | <i><b>v</b>vvvvvvvvvvvvv</i> | \$100,00L | Ψ2              |
| 17    | -                 |                               | Course F       |                  |                 |             |                      |               |                   |                  |                              |           |                 |
| 17    |                   |                               | Source L       |                  |                 |             |                      |               | _                 |                  |                              |           |                 |
| 18    | _                 |                               | Code: D:       |                  | Excel D         | estination  | n\code\              | Demo          | 9_TS1N            | /12.sa           | S                            |           |                 |
| 19    |                   |                               | Run on:        | Thursday,        | 4 June          | 2015 at 9   | 9:09:56              | PM            |                   |                  |                              |           |                 |
| 20    |                   |                               |                |                  |                 |             |                      |               |                   |                  |                              |           |                 |

. . .

## TS1M3 start\_at='3,2'

| File Home Insert Page Layout Formulas Data Review View Acobat   B I II I II II II III IIIIIIIIIIIIIIIIIIIIIIIIIIIIIIIIIIII                                                                                                    |         |               |
|----------------------------------------------------------------------------------------------------|---------|---------------|
| Albany AMT 9.5 A * *   Paste Copy *   Paste Format Painter   Clipboard Form   F6 *   A B   C D   E   F6   F6                          Albany AMT                    Albany AMT                                                 Albany AMT                                                                                                    <                                                                                                    |         |               |
| Paste Copy +   Paste Format Painter   Clipboard Format   K Format   K K   K K   K <th< td=""><td>ula</td><td>-</td></th<>                                                                                                    | ula     | -             |
| Clipboard     Font     Image: Second second second | ed 🚽 In | sert Delete I |
| F6     fe     12       A     B     C     D     E     F     G     H     I     J       1                                                                                                    |         | Cells         |
| A B C D E F G H I J<br>1                                                                                                    |         |               |
| 1                                                                                                    | K       |               |
|                                                                                                    |         |               |
| 2 10 Obs - Shoe Sales - V94TS1M3 ODS EXCEL - ODS Style HTMLblue - 170% Zoom                                                                                                    |         |               |
| 3 Go to Wisconsin Illinois SAS Users Home Page                                                                                                    |         |               |
| 4                                                                                                    |         |               |
| 5 Region Subsidiary Product Store Sales Inventory Returns                                                                                                    |         |               |
| 6 Africa Addis Ababa Boot 12 \$29,761 \$191,821 \$769                                                                                                    |         |               |
| 7 Africa Addis Ababa Men's Casual 4 \$67,242 \$118,036 \$2,284                                                                                                    |         |               |
| 8 Africa Addis Ababa Men's Dress 7 \$76,793 \$136,273 \$2,433                                                                                                    |         |               |
| 9 Africa Addis Ababa Sandal 10 \$62,819 \$204,284 \$1,861                                                                                                    |         |               |
| 10 Africa Addis Ababa Slipper 14 \$68,641 \$279,795 \$1,771                                                                                                    |         |               |
| 11 Africa Addis Ababa Sport Shoe 4 \$1,690 \$16,634 \$79                                                                                                    |         |               |
| 12 Africa Addis Ababa Women's Casual 2 \$51,541 \$98,641 \$940                                                                                                    |         |               |
| 13 Africa Addis Ababa Women's Dress 12 \$108,942 \$311,017 \$3,233                                                                                                    |         |               |
| 14 Africa Algiers Boot 21 \$21,297 \$73,737 \$710                                                                                                    |         |               |
| 15 Africa Algiers Men's Casual 4 \$63,206 \$100,982 \$2,221                                                                                                    |         |               |
| 16                                                                                                    |         |               |
| 17 Source Data: SASHELP.SHOES                                                                                                    |         |               |
| 18 Code: /folders/mvfolders/! ! ! ODS Excel Destination/code/Demo9.sas                                                                                                    |         |               |
| 19 Bun on: Saturday, 30 May 2015 at 7:21:55 PM                                                                                                    |         |               |
| 20                                                                                                    |         |               |

Ready

## TS1M3 start\_at='C2' (like TS1M2) Fails

|        | 10 - (1      |                           |                          | _             | V94TS1N                 | /3 Demo9 TS1M3TryStar                 | tAtLikeTS1M2 Thu ( | 04JUN2015 203146 8 | 842 - Microsoft  | Excel  |             |                 |
|--------|--------------|---------------------------|--------------------------|---------------|-------------------------|---------------------------------------|--------------------|--------------------|------------------|--------|-------------|-----------------|
| File   | Home I       | nsert Page Layout Formu   | las Data Review View Acr | obat          |                         | ,                                     |                    |                    |                  |        |             | <br>            |
| Ê      | 🔏 Cut        | Albany AMT + 9.5 +        |                          | p Text        | Custom -                |                                       | Normal             | Bad                | Good             | Neutra | al Calcula. | <br>- *         |
| Paste  | ⊑a Copy ▼    | er BII U - 🖾 - 🦄          | * 🗛 * 🔳 🚍 🛱 🛱 🏧 Mer      | ge & Center 🔻 | \$ ~ % <b>,</b> .00 .00 | Conditional Format                    | Check Cell         | Explana            | <u>Hyperlink</u> | Input  | Linked .    | <br>sert Delete |
|        | Clipboard    | Fa Font                   | 🖙 Alignment              | Es.           | Number 5                | · · · · · · · · · · · · · · · · · · · |                    | Si                 | tyles            |        |             | Cells           |
|        | F6           | ▼ ( f <sub>x</sub> 118036 |                          | 1             |                         |                                       |                    |                    |                  |        |             | <br>            |
|        | A            | B                         |                          | D             | E                       | F                                     | G                  | Н                  |                  |        | J           | <               |
| 1      | 10 Obs       | - Shoe Sales -            | V941S1M3 ODS EX          | CEL - O       | DS Style H              | I MLblue - 1                          | /0% Zoor           | n                  |                  |        |             |                 |
| 2      | Go to W      | lisconsin Illinoi         | is SAS Users Home        | Page          |                         |                                       |                    |                    |                  |        |             |                 |
| 3      |              |                           |                          |               |                         |                                       |                    |                    |                  |        |             |                 |
| 4      | Region -     | Subsidiary -              | Product -                | Store         | - Sales                 | Inventory                             | Returns            |                    |                  |        |             |                 |
| 5      | Africa       | Addis Ababa               | Boot                     | 1             | 2 \$29,761              | \$191,821                             | \$769              |                    |                  |        |             | <br>            |
| 6      | Africa       | Addis Ababa               | Men's Casual             |               | 4 \$67,242              | \$118,036                             | \$2,284            |                    |                  |        |             |                 |
| 7      | Africa       | Addis Ababa               | Men's Dress              |               | 7 \$76,793              | \$136,273                             | \$2,433            |                    |                  |        |             |                 |
| 8      | Africa       | Addis Ababa               | Sandal                   | 1             | 0 \$62,819              | \$204,284                             | \$1,861            |                    |                  |        |             |                 |
| 9      | Africa       | Addis Ababa               | Slipper                  | 1             | 4 \$68,641              | \$279,795                             | \$1,771            |                    |                  |        |             |                 |
| 10     | Africa       | Addis Ababa               | Sport Shoe               |               | 4 \$1,690               | \$16,634                              | \$79               |                    |                  |        |             |                 |
| 11     | Africa       | Addis Ababa               | Women's Casual           |               | 2 \$51,541              | \$98,641                              | \$940              |                    |                  |        |             |                 |
| 12     | Africa       | Addis Ababa               | Women's Dress            | 1             | 2 \$108,942             | \$311,017                             | \$3,233            |                    |                  |        |             |                 |
| 13     | Africa       | Algiers                   | Boot                     | 2             | 1 \$21,297              | \$73,737                              | \$710              |                    |                  |        |             |                 |
| 14     | Africa       | Algiers                   | Men's Casual             |               | 4 \$63,206              | \$100,982                             | \$2,221            |                    |                  |        |             |                 |
| 15     |              |                           |                          |               |                         |                                       |                    |                    |                  |        |             |                 |
| 16     | Source D     | ata: SASHELP.S            | HOES                     |               |                         |                                       |                    |                    |                  |        |             |                 |
| 17     | Code: /fo    | olders/myfolders/!        | !! ODS Excel Destinat    | ion/code      | /Demo9_TS1              | M3TryStartA                           | LikeTS1M           | 2.sas              |                  |        |             |                 |
| 18     | Run on:      | Thursday, 4 June          | 2015 at 8:31:46 PM       |               |                         |                                       |                    |                    |                  |        |             |                 |
| 19     |              |                           |                          |               |                         |                                       |                    |                    |                  |        |             |                 |
| 20     |              |                           |                          |               |                         |                                       |                    |                    |                  |        |             |                 |
| 21     |              |                           |                          |               |                         |                                       |                    |                    |                  |        |             |                 |
| 22     | _            |                           |                          |               |                         |                                       |                    |                    |                  |        |             |                 |
| 23     | -            |                           |                          |               |                         |                                       |                    |                    |                  |        |             |                 |
| 24     | -            |                           |                          |               |                         |                                       |                    |                    |                  |        |             |                 |
| 26     | -            |                           |                          |               |                         |                                       |                    |                    |                  |        |             |                 |
| 27     |              |                           |                          |               |                         |                                       |                    |                    |                  |        |             |                 |
| 14 4 1 | N Start Cont | tent at ColCRow2 🖉        |                          |               |                         |                                       |                    |                    | ] 4              |        |             |                 |

Ready

# Moving the upper left corner

TS1M2: use Start\_At=(C2) for Column C Row 2 TS1M3: use Start\_At=(3,2) for Column 3 Row 2

# The Limits of Start\_At

/\* It can be used only once in a spreadsheet with any effect. The code below delivers the second table below the first table, not to its right, as clearly desired by the start\_at value. \*/ ods excel . . . options(embedded\_titles='yes' sheet\_interval='none'); ods excel options(start\_at='A1'); title1 justify=left bold "Student Heights"; proc print data=sashelp.class noobs; var name height; run;; ods excel options(start\_at='D1'); title1 justify=left bold "Student Weights"; proc print data=sashelp.class noobs; var name weight; run; ods excel close;

# Alternative to an Index

- With an index, when you are in a sheet at the far right, the index tab, IF you have created an index, can be accessed with full scroll left arrow at the bottom left of the workbook
- I like a workbook with all tabs viewable without scrolling (and with meaningful sheet labels)
- I had a project where one summary spreadsheet had dozens or hundreds of related detail spreadsheets
- Following is the Bessler UNindex solution
- See the paper for the code

# The Bessler UNindex Solution

- In a summary workbook, the summarization key values can be made into hyperlinks to corresponding workooks of their detail
- NOTE: at least one ODS tagset does not support hyperlinks from table cells
- However, ODS Excel does support hyperlinks in table cells
- Here is how the solution works . . .

#### Summary WorkBook

![](_page_70_Figure_1.jpeg)

#### After Clicking United States cell in the Summary Note the link back to the Summary WorkBook

![](_page_71_Figure_1.jpeg)
# Index Solution for the Same Data

- Much of the coding for the UNindex solution is adaptable the ODS Excel Index solution, with omissions of no longer needed code, and with a few rearrangements and minor option changes
- See the paper for the code
- Here is how the solution works . . .

#### Index WorkSheet

| File  | Home Insert           | Page Layout      | Formulas Data Review                 | View Acrobat                                      | V94TS1M2_Demo2                             | 16_Sun_14JUN2015_184133_333 [Group | ] - Microsoft Excel |                  |           | <b>— — — — — — — —</b> | 6 m a A m a A                     | X ⑮ _<br>X ⑮ _ (\$) ^ |
|-------|-----------------------|------------------|--------------------------------------|---------------------------------------------------|--------------------------------------------|------------------------------------|---------------------|------------------|-----------|------------------------|-----------------------------------|-----------------------|
| Paste | Lopy * R              | - 9<br>7 II      |                                      | ≫r× 📑 Wrap Text Gent<br>दे≣ ≶≣ 🖼 Merge & Center ▼ | eral • • • • • • • • • • • • • • • • • • • | Mormal Bad                         | Good<br>Hyperlink   | Neutral<br>Input | L Calcula | Insert Delete Format   | Sort & Find &                     |                       |
| - VI  | ormat Painter         | Font             |                                      | Alignment 5                                       | Number G                                   | able *                             | Styles              |                  | V         | Cells                  | Fr * Filter * Select *<br>Editing |                       |
| A     | 1 • (**               | <i>f</i> ∗ Tota  | al Sales By Region                   | 0                                                 |                                            | _                                  | _                   |                  |           |                        |                                   | ¥                     |
|       | A                     |                  | В                                    | C                                                 | D                                          | E                                  | F                   |                  | G         | H                      |                                   | î                     |
| 1     | Total S               | Sales E          | By Region                            |                                                   |                                            |                                    |                     |                  |           |                        |                                   |                       |
| 2     | Africa                |                  |                                      |                                                   |                                            |                                    |                     |                  |           |                        |                                   |                       |
| 3     | Asia                  |                  |                                      |                                                   |                                            |                                    |                     |                  |           |                        |                                   |                       |
| 4     | Canad                 | a                |                                      |                                                   |                                            |                                    |                     |                  |           |                        |                                   |                       |
| 5     | Centra                | alAmer           | ica_Caribbea                         | an                                                |                                            |                                    |                     |                  |           |                        |                                   |                       |
| 6     | Easter                | nEuro            | ре                                   |                                                   |                                            |                                    |                     |                  |           |                        |                                   |                       |
| 7     | Middle                | East             |                                      |                                                   |                                            |                                    |                     |                  |           |                        |                                   |                       |
| 8     | Pacific               | ;                |                                      |                                                   |                                            |                                    |                     |                  |           |                        |                                   | -                     |
| 9     | South                 | Americ           | a                                    |                                                   |                                            |                                    |                     |                  |           |                        |                                   |                       |
| 10    | United                | States           | ;                                    |                                                   |                                            |                                    |                     |                  |           |                        |                                   |                       |
| 11    | Weste                 | rnEuro           | оре                                  |                                                   |                                            |                                    |                     |                  |           |                        |                                   |                       |
| 12    |                       |                  |                                      |                                                   |                                            |                                    |                     |                  |           |                        |                                   |                       |
| 13    |                       |                  |                                      |                                                   |                                            |                                    |                     |                  |           |                        |                                   |                       |
| 14    |                       |                  |                                      |                                                   |                                            |                                    |                     |                  |           |                        |                                   |                       |
| 15    |                       |                  |                                      |                                                   |                                            |                                    |                     |                  |           |                        |                                   |                       |
| 16    |                       |                  |                                      |                                                   |                                            |                                    |                     |                  |           |                        |                                   |                       |
| 10    |                       |                  |                                      |                                                   |                                            |                                    |                     |                  |           |                        |                                   |                       |
| 10    |                       |                  |                                      |                                                   |                                            |                                    |                     |                  |           |                        |                                   | -                     |
| Ready | Index / Total Sales B | y Region 📿 Afric | <u>a / Asia / Canada / Central</u> / | America_Caribbean 📈 EasternEurope                 | <u>/ MiddleEast / Pacific / SouthAmeri</u> | ca 🖉 UnitedStates 🧹 WesternEurop   |                     |                  |           | III                    | <b>E 250%</b> (                   |                       |

### After Clicking Total Sales By Region in the Index Or Clicking Directly on that WorkSheet tab

| Al C D E<br>Shoe Sales By Region - V94TSIM2 ODS EXCEL - ODS Style HTMLblue - 25% Zoom<br>A B C D E<br>Shoe Sales By Region - V94TSIM2 ODS EXCEL - ODS Style HTMLblue - 25%<br>Region Sales<br>A Africa \$2,342,588<br>Africa \$460,231<br>Canada \$4,255,712<br>CentralAmerica_Caribbean \$3,657,753<br>B EasternEurope \$2,394,940<br>MiddleEast \$5,631,779<br>MiddleEast \$5,631,779<br>A SouthAmerica \$2,434,783 | E AutoSum *<br>Fill * Sort & Find &<br>Cells Editing |          |
|----------------------------------------------------------------------------------------------------|------------------------------------------------------|----------|
| Al     C     D     E       A     B     C     D     E       1     Shoe Sales By Region - V94TS1M2 ODS Style HTMLblue - 250% Zoom     D     E       2                                                                                                    | F G<br>% Zoom                                        |          |
| ABCDE1Shoe Sales By Region - V94TS1M2 ODS EXCEL - ODS Style HTMLblue - 25023RegionSales4Africa\$2,342,5885Asia\$460,2316Canada\$4,255,7127CentralAmerica_Caribbean\$3,657,7538EasternEurope\$2,394,9409MiddleEast\$5,631,77910Pacific\$2,296,79411SouthAmerica\$2,434,783                                                                                                    | F G                                                  |          |
| 1Shoe Sales By Region - V94TS1M2 ODS EXCEL - ODS Style HTMLblue - 25023Region4Africa4Africa5Asia5Asia6Canada5\$460,2316Canada6\$4,255,7127CentralAmerica_Caribbean\$3,657,7538EasternEurope9MiddleEast9\$5,631,77910Pacific\$2,296,79411SouthAmerica\$2,434,783                                                                                                    | % Zoom                                               |          |
| 2         3       Region       Sales         4       Africa       \$2,342,588         5       Asia       \$460,231         6       Canada       \$4,255,712         7       CentralAmerica_Caribbean       \$3,657,753         8       EasternEurope       \$2,394,940         9       MiddleEast       \$5,631,779         10       Pacific       \$2,296,794         11       SouthAmerica       \$2,434,783        |                                                      |          |
| 3       Region       Sales         4       Africa       \$2,342,588         5       Asia       \$460,231         6       Canada       \$4,255,712         7       CentralAmerica_Caribbean       \$3,657,753         8       EasternEurope       \$2,394,940         9       MiddleEast       \$5,631,779         10       Pacific       \$2,296,794         11       SouthAmerica       \$2,434,783                  |                                                      |          |
| 4       Africa       \$2,342,588         5       Asia       \$460,231         6       Canada       \$4,255,712         7       CentralAmerica_Caribbean       \$3,657,753         8       EasternEurope       \$2,394,940         9       MiddleEast       \$5,631,779         10       Pacific       \$2,296,794         11       SouthAmerica       \$2,434,783                                                     |                                                      |          |
| 5       Asia       \$460,231         6       Canada       \$4,255,712         7       CentralAmerica_Caribbean       \$3,657,753         8       EasternEurope       \$2,394,940         9       MiddleEast       \$5,631,779         10       Pacific       \$2,296,794                                                                                                    |                                                      |          |
| 6       Canada       \$4,255,712         7       CentralAmerica_Caribbean       \$3,657,753         8       EasternEurope       \$2,394,940         9       MiddleEast       \$5,631,779         10       Pacific       \$2,296,794         11       SouthAmerica       \$2,434,783                                                                                                    |                                                      |          |
| 7       CentralAmerica_Caribbean       \$3,657,753         8       EasternEurope       \$2,394,940         9       MiddleEast       \$5,631,779         10       Pacific       \$2,296,794         11       SouthAmerica       \$2,434,783                                                                                                    |                                                      |          |
| 8       EasternEurope       \$2,394,940         9       MiddleEast       \$5,631,779         10       Pacific       \$2,296,794         11       SouthAmerica       \$2,434,783                                                                                                    |                                                      |          |
| 9       MiddleEast       \$5,631,779         10       Pacific       \$2,296,794         11       SouthAmerica       \$2,434,783                                                                                                    |                                                      | -        |
| 10         Pacific         \$2,296,794           11         SouthAmerica         \$2,434,783                                                                                                    |                                                      |          |
| 11 SouthAmerica \$2,434,783                                                                                                    |                                                      |          |
|                                                                                                    |                                                      |          |
| 12 UnitedStates \$5,503,986                                                                                                    |                                                      |          |
| 13 WesternEurope \$4,873,000                                                                                                    |                                                      |          |
| 14                                                                                                    |                                                      |          |
| 15 Source Data: SASHELP.SHOES                                                                                                    |                                                      |          |
| 16 Code: D:\! ! ! ODS Excel Destination\code\Demo26.sas                                                                                                    |                                                      |          |
| 17 Run on: Sunday, 14 June 2015 at 6:41:33 PM                                                                                                    |                                                      |          |
| 18<br>( + ) Index Total Sales By Region / Africa / Asia / Canada / CentralAmerica_Caribbean / EasternEurope / MiddleEast / Pacific / SouthAmerica / UnitedStates / WesternEurope / 😒 / 🕅 📢                                                                                                    |                                                      | <b>↓</b> |
| Ready                                                                                                    | ■□ □ 250% —                                          |          |

### After Returning to Index and Clicking Entry Or Clicking Directly on United States Sheet tab

| File  | Home Insert Page Layout Formulas                                                                        | Data Review View Acrobat                                                                                        | V94ISIM2_D                                         | emo26_Sun_14JUN2015_184133_333 - Mic                                                                                                    | osoft Excel                                   |                            |                               | A                                  |   |  |
|-------|----------------------------------------------------------------------------------------------------|----------------------------------------------------------------------------------------------------|----------------------------------------------------|----------------------------------------------------------------------------------------------------|-----------------------------------------------|----------------------------|-------------------------------|------------------------------------|---|--|
| Paste | Cut     Arial     11     A       Copy *     B     I     II     I       Pormat Painter     Font     Font | ▲     ●     ●     ●     ●     ●     Ger       ▲     ●     ●     ●     ●     ●     ●       G     Alignment     G | reral ▼<br>* % , 50 50 Formatting * as<br>Number 5 | Normal Bad<br>Trmat<br>able + Check Cell Explana                                                                                                    | Good Neutr<br>Followed Hyp Hyperlin<br>Styles | al Calcula ^<br>nk Input ⊽ | Insert Delete Format<br>Cells | Sort & Find &<br>Filter Y Select Y |   |  |
|       | A1 → 🤄 🏂 UnitedState                                                                                    | s Shoe Sales - V94TS1M2 ODS EXCEL - ODS Style HTM                                                               | Lblue - 250% Zoom                                  |                                                                                                    |                                               |                            | I.                            |                                    | ~ |  |
|       | А                                                                                                    | В                                                                                                    | С                                                  | D                                                                                                    | E                                             | F                          | G                             | Н                                  |   |  |
| 1     | UnitedStates S                                                                                          | Shoe Sales - V94TS                                                                                              | 61M2 ODS E                                         | XCEL - ODS                                                                                                    | Style HTM                                     | Lblue - 250                | % Zoom                        |                                    |   |  |
| 2     |                                                                                                    |                                                                                                    |                                                    |                                                                                                    |                                               |                            |                               |                                    |   |  |
| 3     | Region                                                                                                  | Product                                                                                                    | Sales                                              |                                                                                                    |                                               |                            |                               |                                    |   |  |
| 4     | UnitedStates                                                                                            | Boot                                                                                                    | \$448,296                                          |                                                                                                    |                                               |                            |                               |                                    |   |  |
| 5     | UnitedStates                                                                                            | Men's Casual                                                                                                    | \$1,372,527                                        |                                                                                                    |                                               |                            |                               |                                    |   |  |
| 6     | UnitedStates                                                                                            | Men's Dress                                                                                                    | \$969,271                                          |                                                                                                    |                                               |                            |                               |                                    |   |  |
| 7     | UnitedStates                                                                                            | Sandal                                                                                                    | \$12,039                                           |                                                                                                    |                                               |                            |                               |                                    |   |  |
| 8     | UnitedStates                                                                                            | Slipper                                                                                                    | \$967,927                                          |                                                                                                    |                                               |                            |                               |                                    | = |  |
| 9     | UnitedStates                                                                                            | Sport Shoe                                                                                                    | \$104,403                                          |                                                                                                    |                                               |                            |                               |                                    |   |  |
| 10    | UnitedStates                                                                                            | Women's Casual                                                                                                  | \$541,536                                          |                                                                                                    |                                               |                            |                               |                                    |   |  |
| 11    | UnitedStates                                                                                            | Women's Dress                                                                                                   | \$1,087,987                                        |                                                                                                    |                                               |                            |                               |                                    |   |  |
| 12    |                                                                                                    |                                                                                                    |                                                    |                                                                                                    |                                               |                            |                               |                                    |   |  |
| 13    | Source Data: SA                                                                                         | SHELP.SHOES                                                                                                    |                                                    |                                                                                                    |                                               |                            |                               |                                    |   |  |
| 14    | Code: D:\! ! ! ODS                                                                                      | S Excel Destination\c                                                                                           | ode\Demo26.s                                       | as                                                                                                    |                                               |                            |                               |                                    |   |  |
| 15    | 5 Run on: Sunday, 14 June 2015 at 6:41:33 PM                                                            |                                                                                                    |                                                    |                                                                                                    |                                               |                            |                               |                                    |   |  |
| 16    |                                                                                                    |                                                                                                    |                                                    |                                                                                                    |                                               |                            |                               |                                    |   |  |
| 17    |                                                                                                    |                                                                                                    |                                                    |                                                                                                    |                                               |                            |                               |                                    |   |  |
| 18    | Index / Total Salae Ry Dening / Africa / Aria                                                           | /Canada / CentralAmerica Caribhean / ExotornEuropo                                                              | MiddleFact / Darific / SouthAmount                 | InitedStates WesternFurson                                                                                                    | /* / 14                                       |                            | 101                           |                                    |   |  |
| eady  | andex 2 Total bales by Region 2 Alfiled 2 ASid                                                          | , ∠ canada ∠ i centra aminenca_canobeani ∠ EastemEurope                                                         | Z Productast Z Paulic Z SouthAmer                  | and a contension of a content of a content o |                                               |                            | m                             | <b>III II</b> 250% —               |   |  |

### After Clicking UnitedStates Entry in the Index

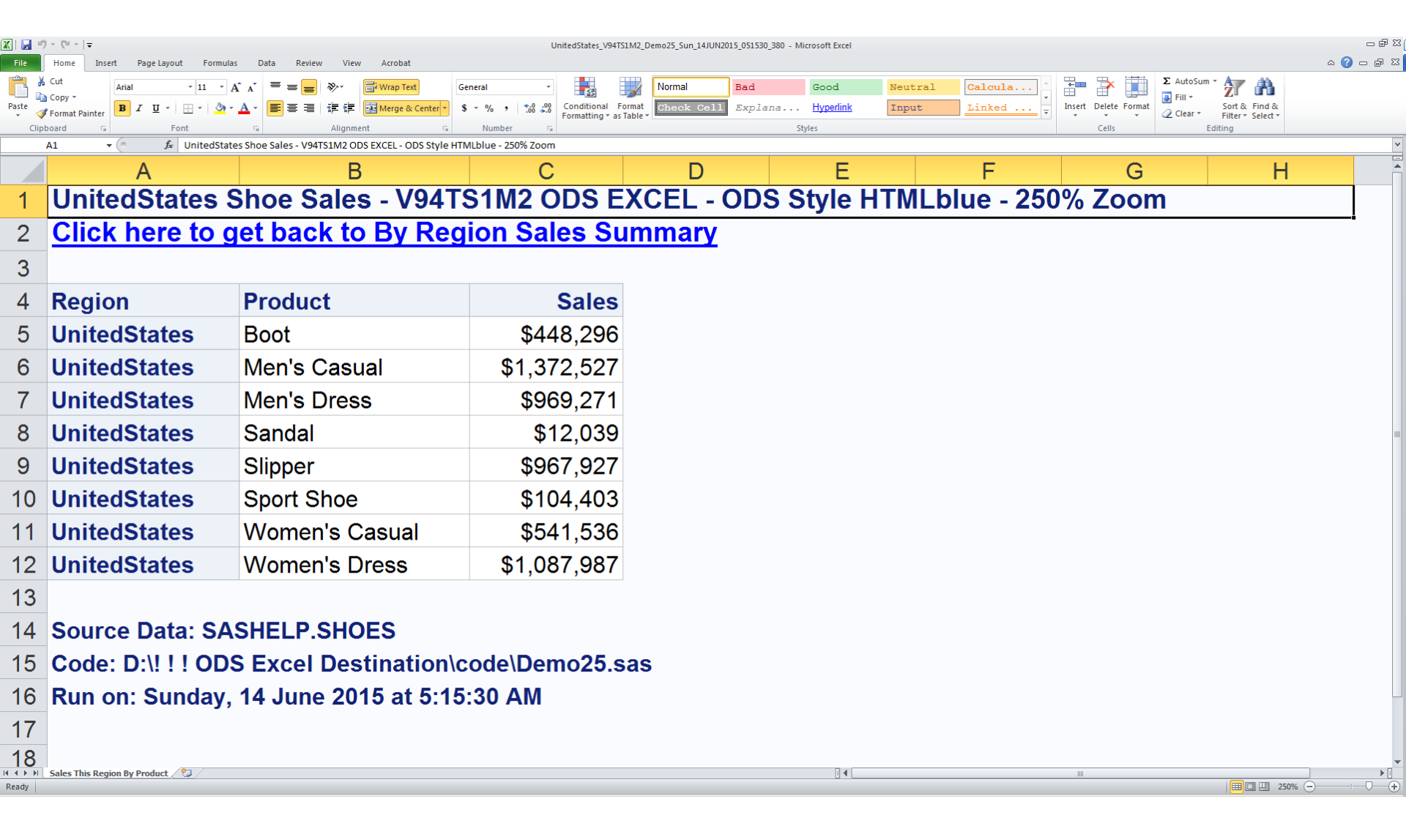

# **Dynamic TagAttr with Formula**

- proc print data=work.ToPrint noobs label;
- id country;
- var predict actual / style=

```
{tagattr='format:$#,##0_);[Red]\($#,##0\)'};
```

var Difference / style=

```
{tagattr='format:$#,##0_);[Red]\($#,##0\)
```

```
formula:RC[-1]-RC[-2]'};
```

run;

- For Microsoft Numeric Format Alternatives Other Than
  'format:\$#,##0\_);[Red]\(\$#,##0\)'
- See https://support.office.com/en-nz/article/Create-acustom-number-format-78f2a361-936b-4c03-8772-09fab54be7f4?ui=en-US&rs=en-NZ&ad=NZ

#### Dynamic TagAttr with Formula

| 🕅 🚽 🤊   | - ( <sup>1</sup> -   <del>-</del>            |                                                        | V94TS1M2                                               | Demo24 Wed 03JUN2015 160519 315 - Mi | crosoft Excel |           |             |  |  |
|---------|----------------------------------------------|--------------------------------------------------------|--------------------------------------------------------|--------------------------------------|---------------|-----------|-------------|--|--|
| File    | Home Insert Page Layout Fo                   | rmulas Data Review View Acrobat                        |                                                        |                                      |               |           |             |  |  |
| 💼 🐇     | Cut Arial ~ 11                               | · A <sup>*</sup> A <sup>*</sup> ≡ ≡ ≫··<br>☐ Wrap Text | General 👻                                              | Normal Bad                           | Good Neutra   | 1 Calcula | •           |  |  |
| Paste 🛷 | Format Painter <b>B</b> <i>I</i> <u>U</u> •  |                                                        | Center • \$ • % • 50 500 Conditional<br>Formatting • a | Format Check Cell Explana            | Input Linked  | Note      | rt Delete I |  |  |
| Clipb   | oard 🖾 Font<br>A1 👻 🤄 🏂 Actual               | Vs Predicted Sales By Country - V94TS1M2 OE            | S EXCEL - ODS Style HTMLblue - 270% Zoom               |                                      | Styles        |           | Cells       |  |  |
|         | А                                            | В                                                      | С                                                      | D                                    | E             | F         |             |  |  |
|         |                                              | ·                                                      |                                                        |                                      |               |           |             |  |  |
|         |                                              |                                                        |                                                        |                                      |               |           |             |  |  |
|         | Actual Vs P                                  | redicted Sales                                         | By Country - V                                         | 94TS1M2                              |               |           |             |  |  |
| 1       | ODS EXCEI                                    | - ODS Style H                                          | TMI blue - 270                                         | % <b>Z</b> oom                       |               |           |             |  |  |
|         |                                              |                                                        |                                                        |                                      |               |           |             |  |  |
|         | <b>Any Manual</b>                            | Changes to Ac                                          | tual and/or Pre                                        | edicted Will                         |               |           |             |  |  |
| 2       | <b>Be Reflecte</b>                           | d in a Revised                                         | Difference                                             |                                      |               |           |             |  |  |
| 2       |                                              |                                                        |                                                        |                                      |               |           |             |  |  |
| 5       |                                              |                                                        |                                                        |                                      |               |           |             |  |  |
|         |                                              | Predicted                                              |                                                        |                                      |               |           |             |  |  |
| 4       | Country                                      | Sales                                                  | Actual Sales                                           | difference                           |               |           |             |  |  |
| 5       | CANADA                                       | \$233,019                                              | \$246,990                                              | \$13,971                             |               |           |             |  |  |
| 6       | GERMANY                                      | \$231,554                                              | \$245,998                                              | \$14,444                             |               |           |             |  |  |
| 7       | U.S.A.                                       | \$241,722                                              | \$237,349                                              | (\$4,373)                            |               |           |             |  |  |
| 8       |                                              |                                                        |                                                        |                                      |               |           |             |  |  |
| 9       | Source Data:                                 | SASHELP.PRDSA                                          | ALE                                                    |                                      |               |           |             |  |  |
| 10      | Code: D:\! ! ! 0                             | ODS Excel Destin                                       | ation\code\Demo                                        | 24.sas                               |               |           |             |  |  |
| 11      | Run on: Wednesday, 3 June 2015 at 4:05:19 PM |                                                        |                                                        |                                      |               |           |             |  |  |
|         | Tag Attributes and Formula                   |                                                        |                                                        |                                      |               | r         |             |  |  |

Ready

## After Changing Germany Actual to \$200,000

| X 🕂 🔓                       | n Girl∓                                                                                                    |                                                                                                    | V94TS1M2                                                 | _Demo24_Wed_03JUN2015_160519_315 - M | icrosoft Excel                  |              |               |  |  |
|-----------------------------|----------------------------------------------------------------------------------------------------|----------------------------------------------------------------------------------------------------|----------------------------------------------------------|--------------------------------------|---------------------------------|--------------|---------------|--|--|
| File<br>F<br>Paste<br>Clipt | Home Insert Page layout For<br>Cut Arial • 11<br>Copy •<br>Format Painter<br>Format Painter<br>Port • Page layout For<br>Port • Page layout For<br>• 11<br>• 11<br>• • • • • • • • • • • • • • • | mulas Data Review View Acroba<br>M A R W B<br>→ A A<br>→ A A<br>→ E = = ≫→<br>→ A A → E = = A # # Arge a<br>Alignment | t<br>ext General Conditional<br>& Center V<br>& Number G | Format Check Cell Explana            | Good Neu<br>Input Lin<br>Styles | tral Calcula | sert Delete I |  |  |
|                             | A1 ▼ ( <i>f</i> x Actual                                                                                                    | Vs Predicted Sales By Country - V94TS1M2 (                                                                            | DDS EXCEL - ODS Style HTMLblue - 270% Zoom               |                                      |                                 |              |               |  |  |
|                             | А                                                                                                    | В                                                                                                    | С                                                        | D                                    | E                               | F            |               |  |  |
| 1                           | Actual Vs P<br>ODS EXCEI                                                                                                    | redicted Sales<br>ODS Style I                                                                                         | By Country - V<br>ITMLblue - 270                         | /94TS1M2<br>% Zoom                   |                                 |              |               |  |  |
| 2                           | Any Manual Changes to Actual and/or Predicted Will<br>Be Reflected in a Revised Difference                                                                                                    |                                                                                                    |                                                          |                                      |                                 |              |               |  |  |
| 3                           |                                                                                                    |                                                                                                    |                                                          |                                      |                                 |              |               |  |  |
|                             |                                                                                                    | Predicted                                                                                                    |                                                          |                                      |                                 |              |               |  |  |
| 4                           | Country                                                                                                    | Sales                                                                                                    | Actual Sales                                             | difference                           |                                 |              |               |  |  |
| 5                           | CANADA                                                                                                    | \$233,019                                                                                                    | \$246,990                                                | \$13,971                             |                                 |              |               |  |  |
| 6                           | GERMANY                                                                                                    | \$231,554                                                                                                    | \$200,000                                                | (\$31,554)                           |                                 |              |               |  |  |
| 7                           | U.S.A.                                                                                                    | \$241,722                                                                                                    | \$237,349                                                | (\$4,373)                            |                                 |              |               |  |  |
| 8                           |                                                                                                    |                                                                                                    |                                                          |                                      |                                 |              |               |  |  |
| 9                           | Source Data: SASHELP.PRDSALE                                                                                                    |                                                                                                    |                                                          |                                      |                                 |              |               |  |  |
| 10                          | Code: D:\! ! ! ODS Excel Destination\code\Demo24.sas                                                                                                    |                                                                                                    |                                                          |                                      |                                 |              |               |  |  |
| 11                          | Run on: Wednesday, 3 June 2015 at 4:05:19 PM                                                                                                    |                                                                                                    |                                                          |                                      |                                 |              |               |  |  |
| 10                          | Tag Attributes and Formula                                                                                                    |                                                                                                    |                                                          |                                      |                                 |              |               |  |  |

Ready

# Conclusion

ODS Excel is the current SAS technology direction for SAS to Excel.

It is definitely better than ExcelXP! Current Limitations – Cannot Do: Pivot Tables

Panels (horizontal arrays of tables and/or images) However, Start\_At might be upgraded to do multiple placements on the same worksheet per my discussion with SAS. My thanks to Nancy Goodling, Wayne Hester, Chevell Parker, Scott Huntley, Dan O'Connor, and Amy Peters at SAS Institute for their essential help.

Any errors in the presentation content are mine.

LeRoy Bessler

Mequon, Wisconsin, USA June 2015 For Your Suggestions, Comments, Questions, Alternate Solutions, etc.

> LeRoy Bessler PhD Mequon, Wisconsin, USA Le\_Roy\_Bessler@wi.rr.com